# SR90 Series (SR91, SR92, SR93, SR94) Digital Controller Instruction Manual (Detailed Version)

Please check that the delivered product is the correct item or specification you ordered. Please do not begin operating this product before you read this instruction manual thoroughly and understand its contents.

# Notice

Please ensure that this instruction manual is given to the final user of the instrument.

# Preface

This instruction manual is meant for those who will be involved in the wiring, installation, operation and routine maintenance of the SR90 series (SR91, SR92, SR93 and SR94) and describes matters to be attended to in handling the SR90 series, how to install it, its wiring, its functions and operating procedures. Keep this manual at the work site while handling the instrument and follow the guidance provided herein.

# SHIMADEN CO., LTD.

| Notice1                                                                                                    |
|----------------------------------------------------------------------------------------------------|
| Preface1                                                                                                    |
| 1. Safety Rules3                                                                                                    |
| 2. Introduction4                                                                                                    |
| 2-1. Check before Use                                                                                                    |
| 3. Installation and Wiring5                                                                                                    |
| 3-1. Installation Site (environmental conditions)                                                                                                    |
| 4. Names and Functions of Parts on Front Panel 11                                                                                                    |
| 5. Explanation of Screens and Setting12                                                                                                    |
| 5-1. Parameter Flow.       12         5-2. Display upon Power-ON       13         5-3. How to Change Screens       13         (1) How to change screens in screen group 0       13         (2) How to change screen group 0 to/from screen group 1.13       13         (3) How to change screen in screen group 1       13         (4) How to change screen in screen group 1       14         5-4. Auto Return Function       14         5-5. Procedure of Setting in Screen Group 0       14         (1) Setting of target set value (SV)       14         (2) Manual setting of control output       14         (3) AT (auto tuning)       15         (4) Standby mode (STBY)       16         (5) Setting of event set value       17         (6) Set value bias       17 |
| 6. Explanation of Screen Group and Setting18                                                                                                    |

| 7. Table of Measuring Range Codes                                                                                                    | 23                         |
|----------------------------------------------------------------------------------------------------|----------------------------|
| 8. Explanation of Functions                                                                                                    | 24                         |
| 8-1. Events                                                                                                    | 24                         |
| <ul> <li>(1) Deviation alarm</li></ul>                                                                                                    | 24<br>24<br>24<br>24<br>24 |
| 8-2. Selection of Event Standby Action Code                                                                                                    | 24                         |
| 8-3. Alarm Action Diagrams                                                                                                    | 25                         |
| 8-4. P.I.D                                                                                                    | 25                         |
| <ul> <li>(1) P (Proportional band)</li> <li>(2) I (Integral time)</li> <li>(3) D (Derivative time)</li> <li>(4) MR (Manual Reset)</li> </ul>           | 25<br>25<br>25<br>25       |
| 8-5. Lower Limit and Higher Limit Setting Limiters                                                                                                    | 25                         |
| 8-6. Proportional Cycle                                                                                                    | 26                         |
| 8-7. Control Output Characteristics                                                                                                    | 26                         |
| (1) One-output<br>(2) Two-output                                                                                                    | 26<br>26                   |
| 8-8. Two-position action                                                                                                    | 26                         |
| 8-9. External input (DI)                                                                                                    | 27                         |
| <ul> <li>(1) Set value bias (SB)</li> <li>(2) Standby (STBY)</li> <li>(3) Control action characteristics (ACT)</li> </ul>                              | 27<br>27<br>27             |
| 8-10. Soft Start                                                                                                    | 28                         |
| <ul><li>(1) Conditions of soft start function is put in action</li><li>(2) Conditions of soft start is released</li></ul>                              | 28<br>28                   |
| 9. Maintenance and Troubleshooting                                                                                                    | 29                         |
| <ul> <li>9-1. Cause of Trouble and Troubleshooting</li> <li>9-2. Error Codes, Causes and Remedies</li> <li>(1) Input measured value problems</li></ul> | 29<br>29<br>29<br>29       |
| 10. Record of Parameter Setting                                                                                                    | 30                         |
| 11 Specifications                                                                                                    | 21                         |
| 11. Opecilications                                                                                                    | 31                         |

# 1. Safety Rules

For matters regarding safety, potential damage to equipment and/or facilities, additional instructions and notes are indicated by the following headings.

**WARNING**: This heading indicates hazardous conditions that could cause injury or death of personnel unless extreme caution is exercised.

**CAUTION**: This heading indicates hazardous conditions that could cause damage to equipment and/or facilities unless extreme caution is exercised.

**NOTE**: This heading indicates additional instructions and/or notes.

The mark 
 represents a protective conductor terminal. Make sure to ground it properly.

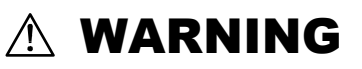

The SR90 Series digital controllers are control instruments designed for industrial use to control temperature, humidity and other physical values. Avoid using it for control of devices upon which human life is dependent. When used, adequate and effective safety measures must be taken. No warranty is valid in the case of an accident arising from the use of this product without having taken such safety measures.

- For using this instrument, house it in a control box or the like to prevent terminals from coming into contact with personnel.
- Do not draw out the instrument out from its case. Do not let your hand or any conductive body into the case. It may lead to serious injury or death due to an electric shock.
- Make sure to ground protective conductor terminals.

# 

To avoid damage to connected equipment, facilities or the SR90 itself due to a fault of the product, safety measures must be taken before usage, such as the installation of a fuse, an overheating protection device and the like. No warranty is valid in the case of an accident arising from the use of this product without such safety measures.

- Be sure to follow the instruction manual when operating this device. If the SR90 series is used in a manner not specified in this manual, the protection provided by the SR90 series may be impaired.
- The alert mark  $\triangle$  on the plate affixed to the instrument: On the terminal nameplate affixed to the case of this instrument, the alert mark  $\triangle$  is printed. This is to warn you of the risk of electric shock which may result if the charger is touched while being energized.
- As a means to turn the power off, a switch or a breaker should be installed in the external power circuit to be connected to the power terminal of the instrument. Fix the switch or the breaker adjacently to the instrument in a position which allows it to be operated with ease, with an indication that it is a means of turning the power off. Use a switch or a breaker which meets IEC60947 requirements.
- Fuse:

Since the instrument does not have a built-in fuse, do not forget to install a fuse in the power circuit to be connected to the power terminal. A fuse should be positioned between a switch or a breaker and the instrumentand mounted on the L side of the power terminal. Fuse rating/characteristics: 250 V AC 0.5 A/medium lagged or lagged type. Use a fuse which meets IEC60127 requirements.

- Voltage/current of a load to be connected to the output terminal and the event terminal should be within a rated range. Otherwise, the temperature will rise to reduce the life of the product and/or to result in problems with the product. For rated voltage/current, please refer to "11. Specifications". The output terminal should be connected with a device which meets the requirements of IEC61010.
- A voltage/current different from that of the input specification should not be applied to the input terminal. It may
  reduce the life of the product and/or result in problems with the product. For rated voltage/current, please refer to
  "11. Specifications".

In the case of voltage or current input, the input terminal should be connected to a device which meets IEC61010 requirements.

The instrument is provided with a draft hole for heat discharge. Take care to prevent metal and other foreign matter from entering into it. Failure to do so may result in trouble with the instrument or may even cause a fire.

- Do not block the draft hole or allow dust or the like to stick to it. A rise in temperature or insulation failure may result in a reduction of the life of the product and/or problems with it or may cause a fire. For spaces between installed instruments, refer to "3-3.External Dimensions and Panel Cutout".
- It should be noted that repeated tolerance tests against voltage, noise, surge, etc., may lead to deterioration of the instrument.
- Users are prohibited from remodeling the product or using it in a prohibited way.
- It takes 30 minutes to display the correct temperature after applying power to this device. (Therefore, turn the power on more than 30 minutes prior to the operation.)
- To ensure safety and maintain the functions of this device, do not disassemble this device. If this device must be disassembled for replacement or repair, contact your dealer.
- This device is designed for mounting on the panel. Only the device mounted on the front of the panel facing outward is of protection class of IP66. Do not use for the device not facing outward or in environment where water or solids in excess of IEC60529 may get inside.

# 2. Introduction

# 2-1. Check before Use

This product has been fully inspected for quality assurance prior to shipment. Nevertheless, you are requested to make sure that there is no error, damage or shortage of delivered items by checking the model codes, the external view of the product, and the number of accessories.

Check the model codes affixed to the case of the product to ascertain if the respective codes designate what was specified when you ordered it, referring to the following code table. SR90 series is based on 3 types of selectable codes SR91, SR92, and SR93/SR94.

## (1) Confirmation of Model Codes

[Example of SR91 model type codes]

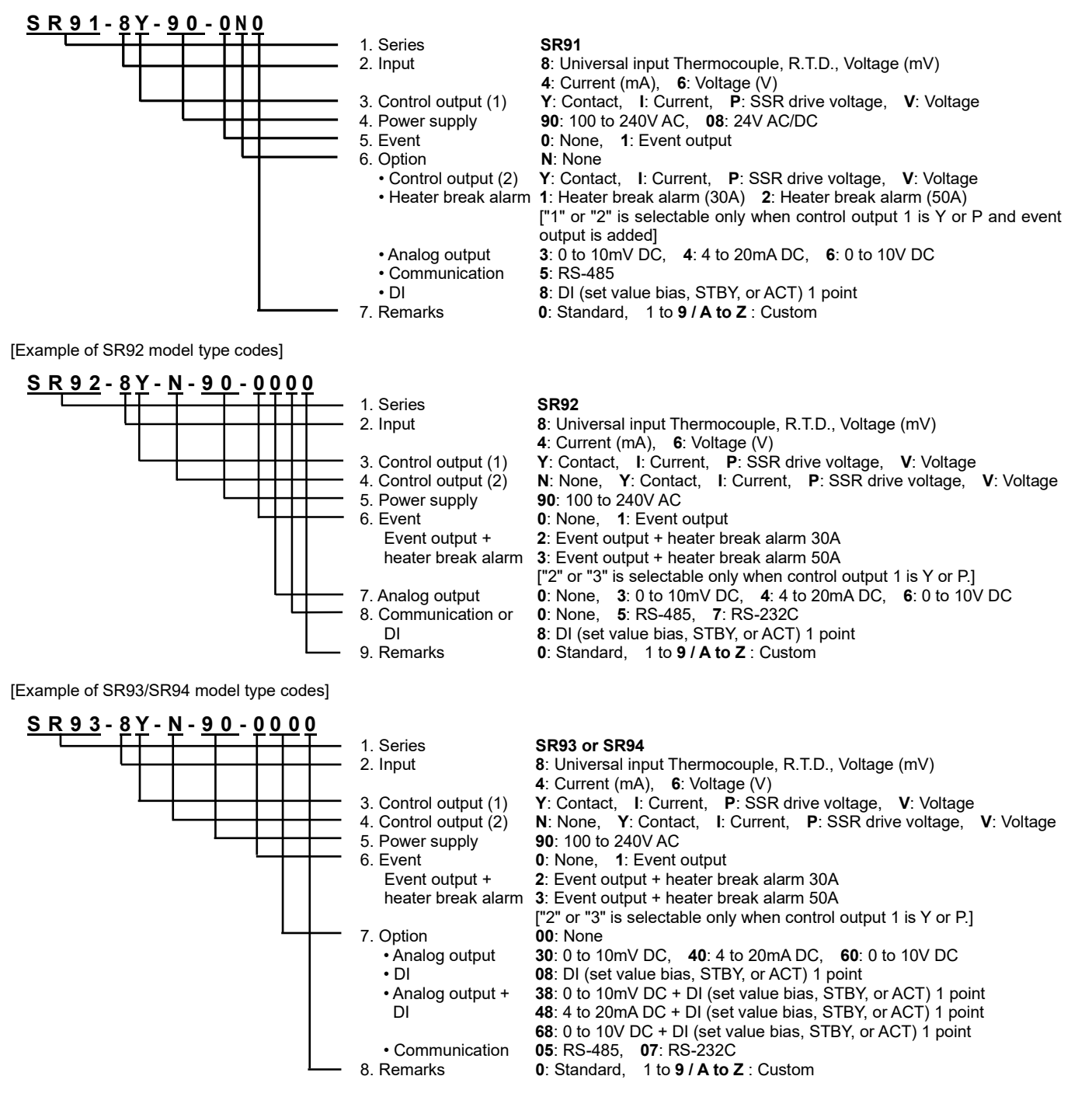

## (2) Confirmation of Accessories

| Instruction manual                                                                                   | 1 copy  |
|----------------------------------------------------------------------------------------------------|---------|
| Termination resistor (With RS-485 option)                                                            | 1 pc.   |
| Unit seals                                                                                           | 1 sheet |
| Current detector for heater break alarm (CT) (in case optional heater break alarm function is added) |         |
| For 30A: Model QCC01                                                                                 | 1 pc.   |
| For 50A: Model QCC02                                                                                 | 1 pc.   |
|                                                                                                    |         |

NOTE: For any problem with the product, shortage of accessories or request for information, please contact our agent or our sales office in your neighborhood.

## 2-2. Handling Instruction

Do not operate the keys on the front panel with a hard or sharply pointed object. Operate the keys only by softly touching them by your fingertips.

When cleaning the instrument, wipe it gently with a dry cloth. Never use solvent such as a thinner.

# 3. Installation and Wiring

## 3-1. Installation Site (environmental conditions)

- \* Indoors
- \* Location without direct sunlight
- \* Location with no dew condensation

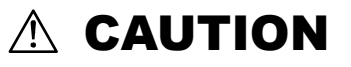

This instrument should not be used in any of the places mentioned below.

Selection of these places may result in trouble with the instrument, damage to it or even a fire.

- ① Where flammable gas, corrosive gas, oil mist and particles that can deteriorate electrical insulation are generated or abundant.
- <sup>(2)</sup> Where the temperature is below  $-10^{\circ}$ C or above  $50^{\circ}$ C.
- ③ Where the relative humidity is above 90%RH or below the dew point.
- ④ Where highly intense vibration or impact is generated or transferred.
- ⑤ Near high voltage power lines or where inductive interference can affect the operation of the instrument.
- <sup>©</sup> Where the instrument is exposed to dew drops or direct sunlight.
- ⑦ Where the height is above 2000 m.
- ⑧ Outdoors.

NOTE: The environmental conditions belong to the transient over voltage category II of IEC60664 and the degree of pollution is 2.

# 3-2. Mounting

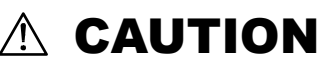

For safety's sake and to protect the functionality of the product, do not draw out its body from the case. If it needs to be drawn out for replacement or repair, call our agent or our sales office in your neighborhood.

① Cut a hole for mounting the controller in the panel by referring to the cutout drawing in Section 3-3.

- ② The panel thickness should be 1.0 to 4.0 mm.
- ③ As the instrument is provided with pawls for fixing, just press it firmly from the front of the panel.
- ④ The SR90 series instrument is designed in a panel-mounting mode. Never use it without mounting on the panel.
- ⑤ Be sure to install this product with the attached gasket. In case if the gasket is broken or falls off, please replace it with the designated one.

# 3-3. External Dimensions and Panel Cutout

**SR91** 

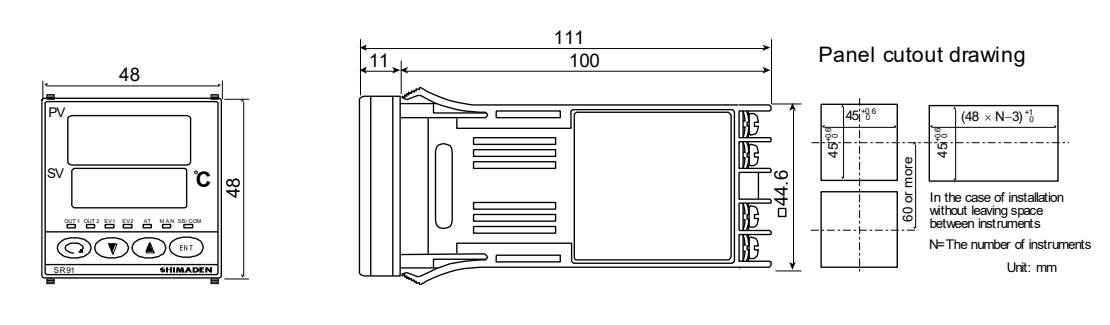

#### **SR92**

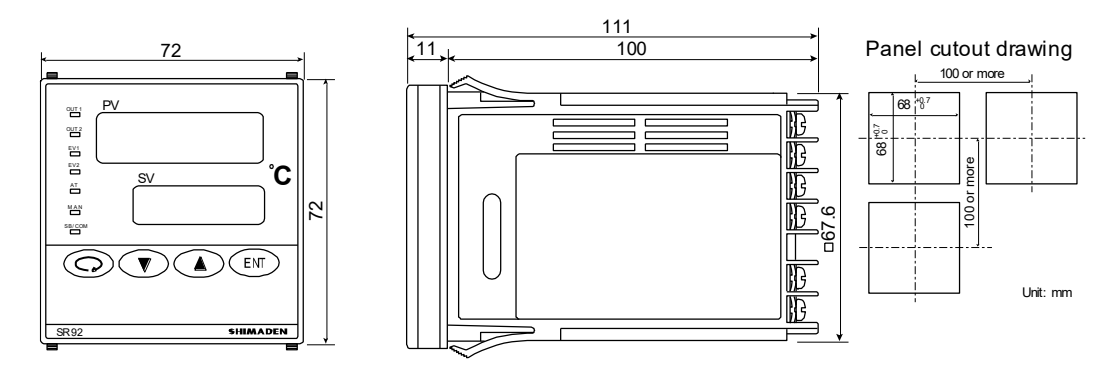

**SR93** 

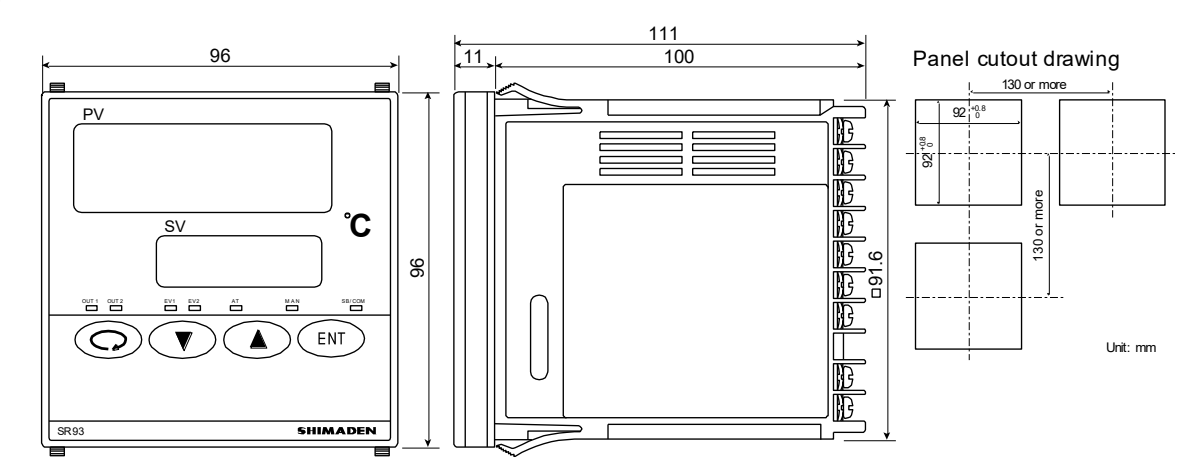

**SR94** 

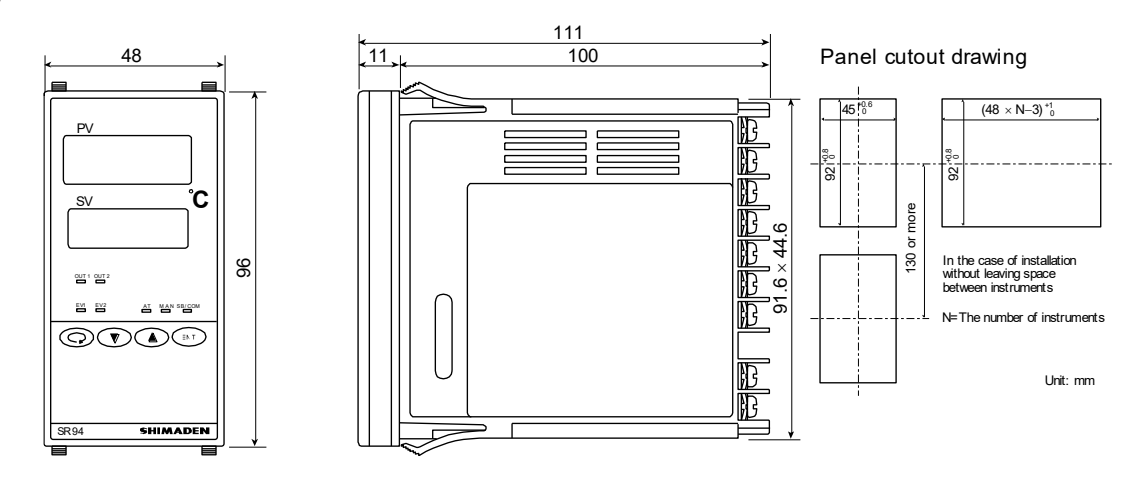

### External dimensions of current detectors (CT) of heater break alarm

For 0 to 30 A (QCC01)

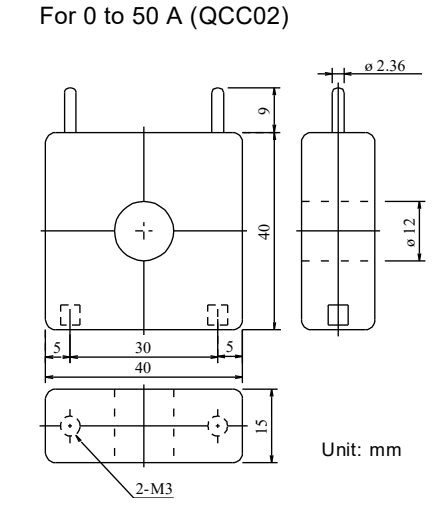

# 3-4. Wiring

# \land WARNING

- Make sure to disconnect this product from any power source during the wiring operation to prevent an electric shock.
- Be certain that the protective conductor terminal () is properly grounded. Otherwise, an electric shock may result.
- Do not touch wired terminals and other charged elements while they are being energized in order to prevent an electric shock.

Please pay attention to the following;

- In the wiring operation, follow the terminal layout shown in Section 3-5 and the terminal arrangement in Section 3-6 and make sure to carry out the correct wiring process.
- ② Use ring tongue terminals that fit an M3.5 screw and have a width of 7 mm or less.
- In the case of thermocouple input, use a compensating lead wire compatible with the selected type of thermocouple.
- ④ In the case of R.T.D. input, the resistance of a single lead wire must be 5Ω or less and the three wires must have the same resistance.
- ⑤ The input signal wire must not be accommodated with a high-voltage power cable in the same conduit or duct.
- Shield wiring (single point grounding) is effective against static induction noise.
- ⑦ Twisting the input wires at short and equal intervals is effective against electromagnetic induction noise.
- In wiring for power supply, use a wire or cable whose performance is equal to or higher than the 600V vinyl insulated wire having a sectional area of 1 mm<sup>2</sup> or larger.
- The wire for grounding must have a sectional area of 2 mm<sup>2</sup> or larger and must be grounded at a grounding resistance of 100Ω or less.
- O Clamp the screws of terminals firmly. Clamping torque: 1.0 N m (10 kgf cm)
- O Countermeasure against lightning surge will be required for signal line over 30m.
- If the instrument appears to be easily affected by power supply noise, use a noise filter to prevent malfunctioning. Mount the noise filter on the grounded panel and make the wire connection between the noise filter output and the power line terminals of the controller as short as possible.

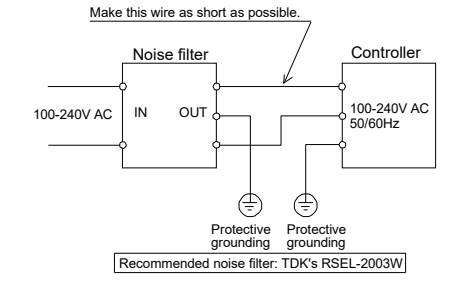

③ Connection of current detector (CT) Insert a heater (load) wiring through the hole of the noise filter meant for the CT.

For the heater (load) wiring, be sure to use wire whose size matches the heater (load) current.

With this wire, connect the secondary side terminal of CT to the CT input terminal of the SR90 series controller. For wiring to the CT input terminal of the controller, use AWG24-AWG18.

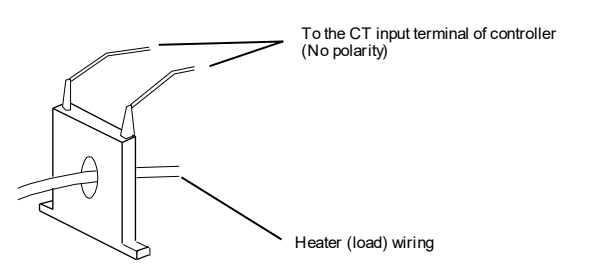

## 3-5. Terminal Layout

Follow the terminal layout and terminal arrangement table shown below in your wiring operation. SR91

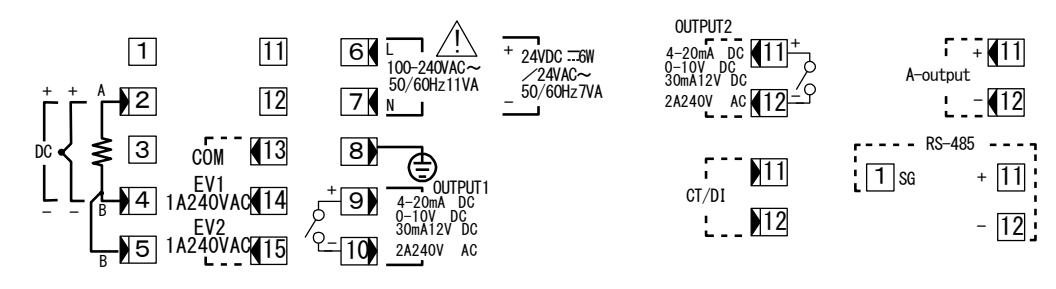

**SR92** 

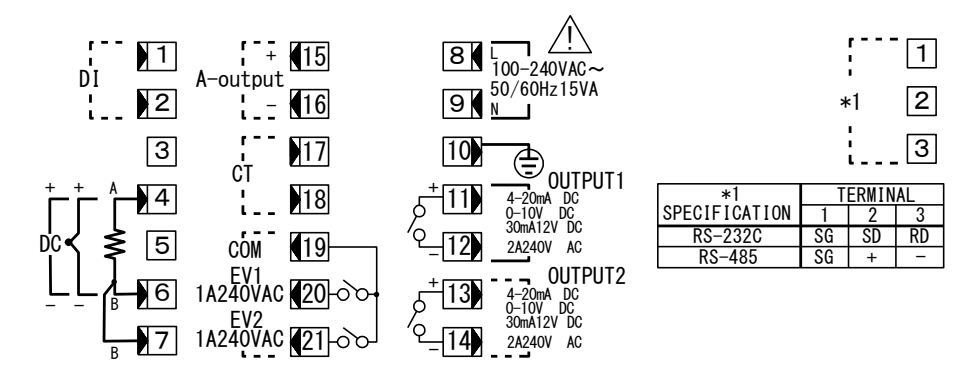

1

2

3

4

3

2

+

SD RD

#### SR93/SR94

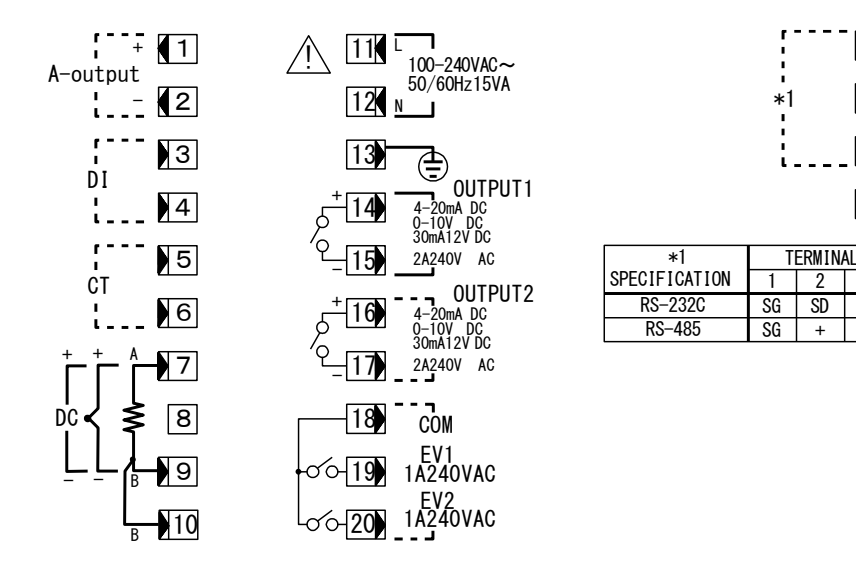

# **3-6. Terminal Arrangement Table**

| None of towning!      | Description / Code                                |       | Terminal N | No.     |
|-----------------------|---------------------------------------------------|-------|------------|---------|
| Name of terminal      | Description/Code                                  | SR91  | SR92       | SR93·94 |
| Power supply          | 100-240V AC:L                                     | 6     | 8          | 11      |
|                       | 100-240V AC:N                                     | 7     | 9          | 12      |
|                       | 24V AC:L / 24V DC: +                              | 6     |            |         |
|                       | 24V AC:N / 24V DC: -                              | 7     |            |         |
| Protective conductor  | Ð                                                 | 8     | 10         | 13      |
| Input                 | R.T.D.: A, thermocouple/voltage/current: +        | 2     | 4          | 7       |
| 1                     | R.T.D.: B, thermocouple/voltage/current: -        | 4     | 6          | 9       |
|                       | R.T.D.: B                                         | 5     | 7          | 10      |
| Control output 1      | Contact: NO, SSR drive voltage/Voltage/Current: + | 9     | 11         | 14      |
|                       | Contact: NO, SSR drive voltage/Voltage/Current: - | 10    | 12         | 15      |
| Control output 2      | Contact: NO, SSR drive voltage/Voltage/Current: + | 11    | 13         | 16      |
| (option)              | Contact: NO, SSR drive voltage/Voltage/Current: - | 12    | 14         | 17      |
| Event output (option) | COM                                               | 13    | 19         | 18      |
|                       | EV1                                               | 14    | 20         | 19      |
|                       | EV2                                               | 15    | 21         | 20      |
| Heater break (option) | CT input                                          | 11-12 | 17-18      | 5-6     |
| Analog output         | +                                                 | 11    | 15         | 1       |
| (option)              | -                                                 | 12    | 16         | 2       |
| Communication         | RS-232C: SD, RS-485: +                            |       | 2          | 2       |
| (option)              | RS-232C: RD, RS-485: –                            |       | 3          | 3       |
|                       | SG                                                | 1     | 1          | 1       |
|                       | RS-485: +                                         | 11    |            |         |
|                       | RS-485: -                                         | 12    |            |         |
| DI (option)           |                                                   | 11-12 | 1-2        | 3-4     |

NOTE: With

thermocouple/voltage/current input, shorting across B and B terminal will cause an error.

#### NOTE:

The optional functions of the SR90 are subject to the following conditions:

#### SR91:

Only one of control output 2, heater break alarm, analog output, communication and DI is selectable.

#### SR92:

Communication and DI are not selectable simultaneously.

#### SR93/SR94:

Communication and analog output, or communication and DI are not selectable simultaneously. Simultaneous selection of analog output and DI is possible, though.

## 3-7. Insulation Block

The layout of the insulation block is as follows.

In the below table, a circuit which is divided by lines is the circuit which is insulated from other circuits.

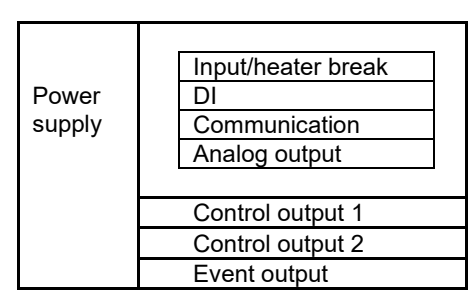

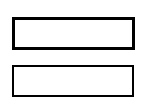

Reinforced insulation

Functional insulation

# 3-8. Before Starting Operation

To begin with, check the wiring and set the items listed below by the setting methods of the screen groups. Factory-set items and items already set by equipment manufacturers need not be set here.

#### 1. Checking of wiring:

Check that the wiring to connected terminals is carried out properly. Erroneous wiring will result in burnout.

#### 2. Application of operating power:

Apply operating power. The controller is energized and the data display and other lamps light.

#### 3. Setting of measuring range:

Call the screen 1-53 (measuring range code screen) of the screen group 1 and select and register a code from the measuring range codes. Call the screen 1-54 (temperature unit setting screen) of the screen group 1 and select and register a temperature unit. For current, voltage or mV input, lower/higher limit values and the position of decimal point should be set on the screen 1-55, 1-56 or 1-57 respectively.

#### 4. Setting of control mode (PID):

In the case of ON-OFF (two-position) control, call the screen 1-2 (output 1 proportional band setting screen) of the screen group 1, select OFF and register it. Call the screen 1-3 (output 1 hysteresis setting screen) of the screen group 1, set and register it.

Follow the same procedure for output 2 if the option is added.

Omit this setting in the case of AT (Auto Tuning).

#### 5. Setting of control output characteristics:

Call the screen 1-47 (control output characteristic setting screen) of the screen group 1 and select either RA (Reverse Action) or DA (Direct Action) correspondingly to output characteristic specification (Heating/Cooling).

#### 6. Setting of event type:

If the optional event function is added, call the screen 1-22 and/or 1-25 (event alarm type code setting screen) of the screen group 1 and select and register a code.

#### 7. Setting of analog output:

If the optional analog output function is added, call the screen 1-33 (analog output type setting screen) of the screen group 1 and select one from the setting range and register it.

#### 8. Note on initialization following data change:

When the code of measuring range, event type or analog output type is changed, a set value is initialized and resetting is required.

# 4. Names and Functions of Parts on Front Panel

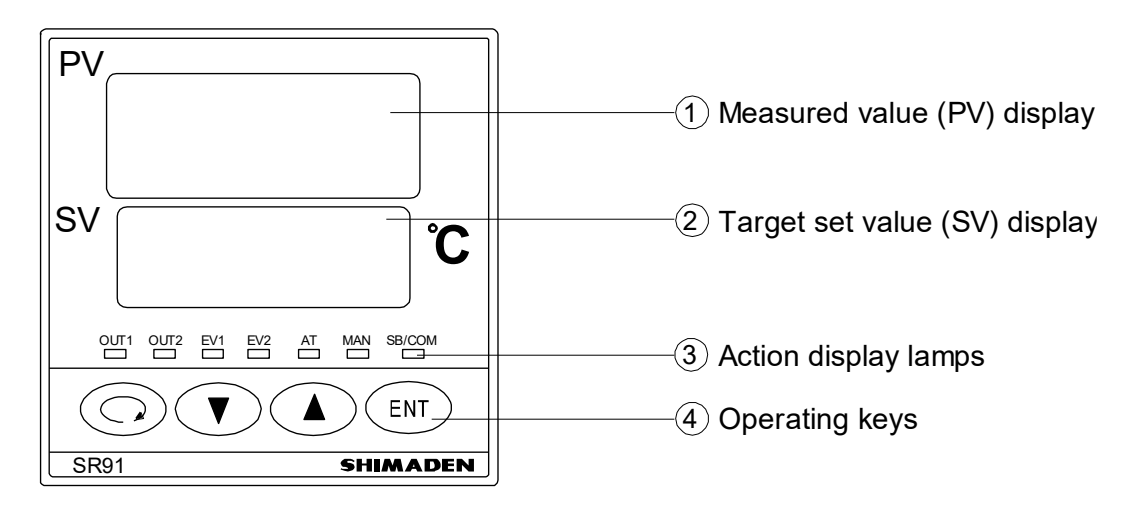

| Name                                | Function                                                                                                    |
|-------------------------------------|----------------------------------------------------------------------------------------------------|
| ① Measured value (PV)<br>display:   | <ol> <li>Present measured value (PV) is displayed on the screen group 0, basic screen and output display screens (OUT1 and OUT2). (red)</li> <li>Type of parameter is shown on each parameter screen.</li> <li>The decimal point at the lowest digit flashes when the controller is in standby (STBY) mode.</li> </ol>                                                                                                    |
| ② Target set value (SV)<br>display: | <ol> <li>Target set value (SV) is displayed on the basic screen of the screen group 0. (green)</li> <li>Present output value is displayed by % on control output monitor screens (OUT1, OUT2) of the screen group 0.</li> <li>Selected item and set value are displayed on each parameter screen.</li> </ol>                                                                                                    |
| ③ Action display lamps:             | <ol> <li>Control output indicators: OUT1 and OUT2 (option) (green)         <ul> <li>OUT1 lights up when output turns ON and goes out when it turns OFF during contact or SSR drive voltage output.</li> <li>The brightness changes in proportion to output increase/decrease during current or voltage output.</li> <li>OUT2 functions only if the option is added.</li> </ul> </li> <li>Event output indicators: EV1/EV2 (option) (orange)         <ul> <li>Light up when assigned events (including heater break/heater loop alarm) turn ON if event option is added.</li> </ul> </li> <li>Auto tuning action indicator: AT (green)         <ul> <li>Flashes when ON is selected by  key on the AT action selection screen and AT is executed by  x, and goes out when AT terminates automatically or is released.</li> </ul> </li> <li>Manual control output action indicator: MAN (green)         <ul> <li>Flashes when manual control output is selected on control output display screens (OUT1, OUT2). Goes out when automatic (PID) control output is executed.</li> <li>Set value bias/communication indicator: SB/COM (option) (green)                 <ul> <li>Lights up when optional DI function is added, SB (set value bias) is assigned to it, and at the time of shorting across the DI terminal (set value bias in action).</li> <li>Lights up when optional communication function is added and COM mode is selected. Goes out when Local is selected for communication mode.</li> </ul> </li> </ul></li></ol> |
| Operating keys:                     | <ul> <li>(1) (①) (parameter) key</li> <li>Pressing this key on any screen of the screen group 0 and the screen group 1 calls the next screen onto display.</li> <li>When pressed continuously for 3 seconds, this key functions to move between the basic screen of screen group 0 and the initial screen of screen group 1.</li> <li>Pressing this key simultaneously with (INT) key in the screen group 1 calls the preceding screen onto display.</li> <li>(2) (INT) (down) key</li> <li>When pressed on a parameter screen, the decimal point at the lowest digit flashes and the set data decreases or moves backward.</li> <li>(3) (INT) key</li> <li>When pressed on a parameter screen, the decimal point at the lowest digit flashes and the set data increases or moves forward.</li> <li>(4) (INT) (entry/registration) key</li> <li>Used to register a set data changed by means of (INT) key on a parameter screen.</li> <li>Pressing this key simultaneously with (INT) key on a screen of the screen group 1 calls the preceding screen onto display.</li> <li>When pressed continuously for 3 seconds on the control output screens (OUT1, OUT2), or pressing (INT) + (INT) key functions to switch between automatic output and manual output.</li> </ul>                                                                                                    |

# 5. Explanation of Screens and Setting

### 5-1. Parameter Flow

Outline of Parameter Flow displayed below. Set parameter according to the explanation of each setting screen.

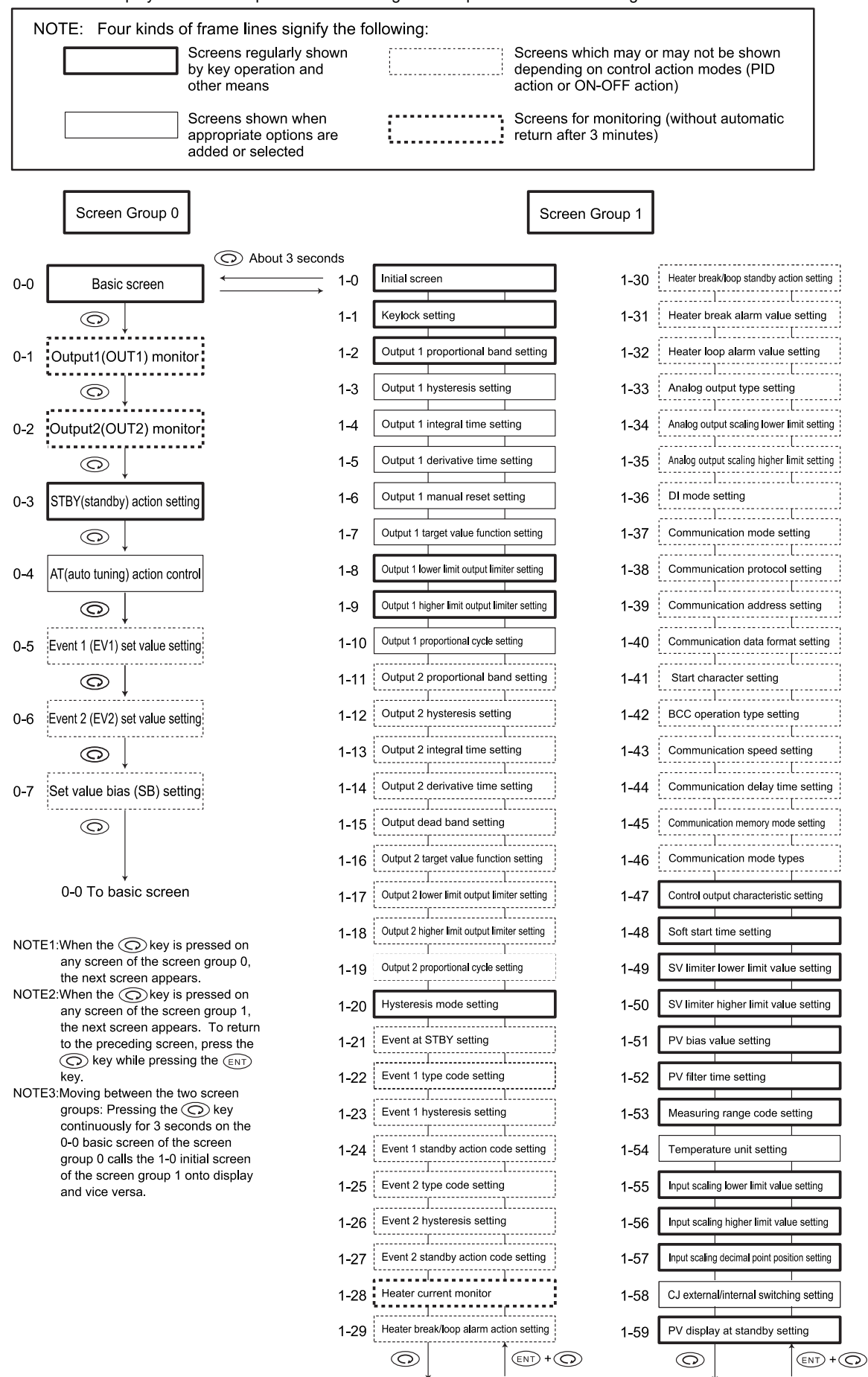

From 1-30 screen

To 1-0 screen

From 1-0 screen

To 1-30 screen

## 5-2. Display upon Power-ON

When power is applied, initial screens upon power-ON are displayed successively, each for about 1 second. Then the basic screen is displayed.

| 5-91            | Name of series ( 5-3 1, 5-32, 5-33, 5-34                                                                                                    | <b>'</b> )                                                                                                 |
|-----------------|----------------------------------------------------------------------------------------------------|----------------------------------------------------------------------------------------------------|
| Έc              | Input type ( $\not = \not =$ : Thermocouple, $\not = \not =$ : R.T.D., $\  \  \vec = \not =$ : Voltage                                                      | ge (mV), $HH$ : Voltage (V), $\overline{n}R$ : Current (mA))                                               |
| ↓<br>out /<br>S | Indicates control output 1.<br>OUT1 output type ( $\not =$ : Contact, $\not =$ : SSR drive voltage, $\not =$ :                                              | Voltage, ட: Current)                                                                                       |
|                 | Indicates control output 2.<br>OUT2 output type ( $\mbox{${\mathcal H}$}$ : Contact, $\mbox{${\mathcal P}$}$ : SSR drive voltage, $\mbox{${\mathcal H}$}$ : | Voltage, ட்: Current)                                                                                      |
|                 | Lower limit value of selected measuring range.                                                                                                    |                                                                                                    |
| 8000.           | Higher limit value of selected measuring range.                                                                                                    |                                                                                                    |
| <u>250</u>      | Basic screen. The starting screen of the screen group 0<br>Measured value (PV)                                                                              | The 0-0 basic screen is followed by screens on which various functions are set by means of operating keys. |
| 00              | Target set value (SV)                                                                                                    | For the screen sequence, refer to "5-1 Parameter Flow" in the preceding page.                              |
|                 |                                                                                                    |                                                                                                    |

## 5-3. How to Change Screens

Screen group 0 (the group of screens for setting primarily by the end user) Screen group 1 (the group of screens for setting primarily by the manufacturer or equipment manufacturers)

#### (1) How to change screens in screen group 0

Every time the (O) key is pressed, the screen moves to the next and the 0-0 basic screen returns when it is pressed on the last screen.

0-0 Basic screen 0-1 OUT1 output monitor screen

0-7 Set value bias setting screer

| 250 | © | 250  | Ô | 55 | $\bigcirc$ |
|-----|---|------|---|----|------------|
|     | ŕ | °500 |   |    |            |

### (2) How to change screen group 0 to/from screen group 1

Pressing the (O) key continuously for 3 seconds on the basic screen of the screen group 0 calls the 1-0 initial screen of the screen group 1 onto display.

Also by pressing the ③ key continuously on the 1-0 initial screen of screen group 1 calls the basic screen of screen group 0.

| Screen gro     | Screen group 0 |                    |  |
|----------------|----------------|--------------------|--|
| 0-0 basic scre | en             | 1-0 initial screen |  |
| 250            | © Key          | PR-R               |  |
|                | 3 seconds 🖔    | →<br>SEE           |  |

### (3) How to change screen in screen group 1

Starting from the 1-0 initial screen of the screen group 1, every time the ⑦ key is pressed, the next screen appears and the1-0 initial screen returns when it is pressed on the last screen.

When holding down the wire key and pressing the O key in the screen group 1, you can go back to the preceding screen.

When holding down the exp key and pressing the () key on the 1-0 initial screen, the last screen of this group, i.e., the 1-59 PV display at stndby setting screen appears on the display.

1-0 Initial screen

1-1 Keylock setting screen 1-59 PV display at standby setting screen PR-R acsp  $\bigcirc$  $oc^{\mu}$  $\bigcirc$  $\bigcirc$ OFF Рв SEE  $\bigcirc$ 

| 1-0 Initial screen |        | 1-1 Keylock | setting screen | 1-59 PV disp | lay at standby setting screen |
|--------------------|--------|-------------|----------------|--------------|-------------------------------|
| PR-R               | ENT +O | Lock        |                | dESP         |                               |
| SEE                |        | oFF         | •              | P8           |                               |
| ENT +              |        |             |                | 1            | -                             |

## (4) How to change set values (data)

To change data on a screen, use the or key, and register the changed data by pressing the key.

## 5-4. Auto Return Function

If no key is operated for 3 minutes or longer on a screen (except the 0-1 output 1 monitor screen, 0-2 output 2 monitor screen and 1-28 heater current monitor screen), the screen automatically changes to the 0-0 basic screen of the mode 0 screen group. This is called auto return.

# 5-5. Procedure of Setting in Screen Group 0

The flow of setting screens is explained in the following section "6. Explanation of Screen Group and Setting". In this section, the procedure of setting is described.

Key operation: Use the  $\bigcirc$  key to call the next screen. On each setting screen, use the  $\checkmark$  or  $\bigcirc$ key for selection and the even bey for registration. Nevertheless, in case the value of manual control output is changed on the output monitor screen, the *x* bey need not be pressed.

### (1) Setting of target set value (SV)

- 1. To set a target set value (SV), press the (A) or (V) key on the 0-0 basic screen. When either of the keys is pressed continuously, the decimal point of the lowermost digit flashes and the numerical value keeps increasing or decreasing. When it reaches a target set value, press the (ENT) key to register.
- 2. Once it reaches the target set value, the digit stops flashing.
- Setting of a target set value is not possible while auto tuning (AT) is in execution. AT should be relieved for setting.

#### Example: 500.0°C is to be set as a target set value.

0-0 basic screen

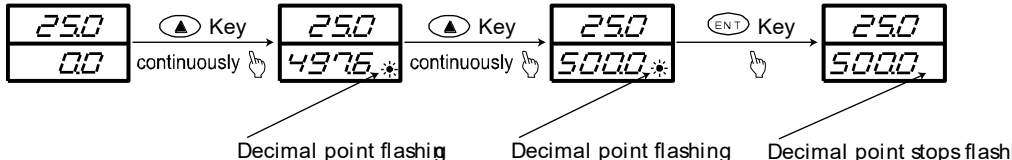

Decimal point flashing Decimal point stops flashing

## (2) Manual setting of control output

#### 1) Switching between automatic output and manual output on output monitor screen (OUT1 and OUT2) and setting:

To switch auto to manual and vice versa, press the IV key for 3 seconds continuously, or press the A key while holding the x key on the screen 0-1 output 1 monitoring screen or the screen 0-2 output 2 monitoring screen. Upon turning to manual, the MAN lamp flashes and it remains unlighted during automatic output.

To set a target value at manual output, press the () or () key on the output monitor screen to keep the numerical value increasing or decreasing until a target value is reached.

To release manual output, press the (IN) key for 3 seconds continuously, or press the (IN) key while holding the key, and automatic output returns.

- If the output mode of either output 1 or output 2 is changed to manual, the output mode of the other is also changed to manual. Also, if changed to auto, the output of the other will be changed to auto as well.
- In case the output of output 1 is at 100.0%, 2999 is displayed on the output 1 screen and the decimal point of 0 flashes.
- ③ In case the output of output 2 is at 100.0%,  $\sigma \Im \Im \Im$  is displayed on the output 2 screen and the decimal point of
- In case output is of contact or SSR drive voltage and OFF is set for proportional band (P), the value of output will be 0.0% or 100.0%.
- In case output is of voltage or current and OFF is set for proportional band (P), the value of output will be the lower limit value or the higher limit value of a set output limiter. While auto tuning (AT) is in execution, switching to manual output is not possible. It should be done after releasing AT.

| 0-1 Output monitor screen |
|---------------------------|
|---------------------------|

| Automatic<br>output          | Pross (ENT)kov | Manual<br>output       |              | Manual<br>output       | Pross (FNT)kov | Automatic<br>output          | _              |
|------------------------------|----------------|------------------------|--------------|------------------------|----------------|------------------------------|----------------|
| 250                          | for 3 seconds  | 250                    | 🔺 Key        | 250                    | for 3 seconds  | 250                          |                |
| °500                         |                | esaa                   | continuously | 97 <u>50</u>           |                | 9750                         |                |
| MAN display<br>stops flashin | / lamp<br>g    | MAN display<br>flashes | / lamp       | MAN display<br>flashes | / lamp         | MAN display<br>stops flashin | ,<br>lamr<br>g |

#### 2) Supplementary explanation of using the manual control output

Monitor screens (OUT1 and OUT2) and automatic/manual output:

- O When automatic output is changed to manual, balanceless/bumpless transfer is provided, and the value of output right before the change is displayed. Changing from manual to auto also provides balanceless/bumpless transfer, but not if the PV value is outside the proportional band.
- If power supply is shut off and power is applied again, control output continues to be in auto or manual at the time when power supply is shut off.
- NOTE: Although a change to another screen in the manual mode is possible, it should be noted that control output is manual in this case. Flashing of the MAN monitor LED indicates that the manual mode is ON.
- ③ Manual output is released when one of the following parameters is changed: Range, unit, or higher/lower limit of scaling.

## (3) AT (auto tuning)

AT is the function of automatically computing and setting P.I.D. value, the parameters of P.I.D. control. Computing time differs depending on the details of control.

#### 1) Execution of AT

Pressing the  $\bigcirc$  key on the 0-4 AT action control screen, change  $\Box FF$  displayed on the bottom to  $\Box r$  and the decimal point of the lowermost digit flashes. Then press the r key. The decimal point stops flashing, the AT lamp flashes and AT starts.

When AT is executed, ON-OFF action of output in response to rising and falling of the measured value from the target set value is repeated several times to store PID values internally and AT ends. At the same time control using stored PID values begins and the AT lamp goes out.

0-4 AT action control screen

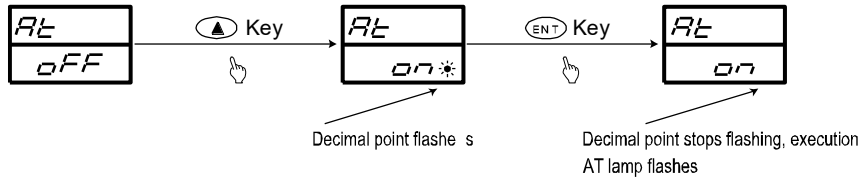

### 2) Stop of AT

To stop AT in the middle of execution, select  $\Box \not \vdash \vdash$  by using the  $\bigcirc$  key on the 0-4 AT action control screen and by pressing the  $\textcircled{\text{INT}}$  key, releases the AT and the decimal point and the AT lamp stops flashing.

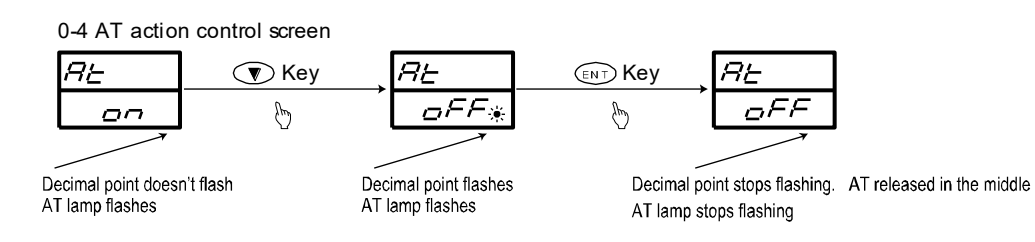

NOTE: In case AT is released in the middle, PID values are not changed.

#### 3) Unexecutable conditions of AT

In the following conditions, AT is unable to be executed:

- ① Control output is in manual. (The AT screen is not displayed.)
- ② Under STBY mode. (The AT screen is not displayed.)
- ③ Scaleover of PV (measured value). (The AT screen is not displayed.)
- ④ OFF is selected for proportional band (P) of output 1. (The AT screen is not displayed.)
- S Lock No. 2 or 3 is selected on the keylock screen. (Possible with communication function.)

### 4) Automatic stop conditions of AT

If any of the following occur while AT is in execution, AT will be released:

- ① The output value has been at 0% or 100% continuously for 200 minutes.
- ② Scaleover of PV value
- ③ The control execution is changed to standby.

#### 5) AT action in two-output specification

AT works as follows up to the RA or DA characteristic in the two-output specifications:

- ① RA characteristic: PID constants are common to OUT1 and OUT2.
- ② DA characteristic: AT is executed only for OUT1. While AT is in execution, output of OUT2 is at 0% or the lower limit value of output limiter.

### (4) Standby mode (STBY)

#### 1) What is standby mode?

This instrument supports standby mode (STBY), which stops the control operation temporarily. Switching to/from execution/STBY can be set on the 0-3 STBY action control screen. When STBY is assigned to DI (external input) on the 1-36 DI mode setting screen, the setting on the screen 0-3 cannot be performed, as DI setting is preferred.

- ① During STBY, the decimal point of the lowermost digit on the PV display flashes.
- ② The output value is 0% during STBY.
- ③ When STBY is selected, AT (auto tuning) is stopped.
- ④ When STBY is selected in manual control, manual control is released.
- ⑤ If the power supply is shut off in STBY and power is applied again, STBY is still selected.
- 6 During STBY, event output can be set at enable or disable.
- If set, event standby action can be executed when the instrument is switched from standby (STBY ON) to execution (STBY OFF).

#### 2) Event at standby

Event can be set enable or disable on the 1-21 event at STBY setting screen.

| oFF | Event output disabled (except for status).                                                                                                    |
|-----|----------------------------------------------------------------------------------------------------|
| 00  | Event output enabled when the specified condition is satisfied.<br>Note that event isn't output in case control mode is selected for event standby action (Code 4 on the screen 1-24 or 1-27). |
|     |                                                                                                    |

If  $5\sigma$  or Hb is assigned to event type, the event is output even if it is in STBY.

#### 3) PV display at standby

PV display at standby can be set on the 1-59 PV display at standby setting screen.

- PHDuring STBY, PV value is displayed on the basic screen and the output monitoring<br/>screen.
- **5bbb** During STBY, the characters "**5bb**" are displayed instead of the PV value on the basic screen and the output monitoring screen.

### (5) Setting of event set value

Before a value is set, an event type should be set as described in the following paragraph, "1) Event type setting". When an event type code is changed, however, all the set values (data) concerning the event are initialized.

#### 1) Event type (alarm type) setting

Call the 1-22 event 1 type code setting screen (or the 1-25 for event 2) of the screen group 1 and select one from the type codes Hd, Ld, od, id, HA and LA by pressing the or key. Then register it by the key. There are the following 6 event type (alarm type) codes:

| Hd | Higher limit deviation               | Lď | Lower limit deviation       | oď | Outside higher/lower limit<br>deviations |
|----|--------------------------------------|----|-----------------------------|----|------------------------------------------|
| īd | Within higher/lower limit deviations | HR | Higher limit absolute value | LR | Lower limit absolute value               |

□FF: None, 5□: Scaleover, and Hb: Heater break/loop alarm are screen display only.

#### 2) Setting of event value

Setting ranges:

The 0-5 event 1 set value setting screen or the 0-6 event 2 set value setting screen will set. The screen will be displayed when either of the previous 6 types of event is selected.

Set the aimed value by pressing the (a) or (b) key on screen (setting range is described below). When the key is pressed to register the set event value, the decimal point stops flashing.

Higher limit deviation value or lower limit deviation value: -1999 to 2000 digit

Outside or within higher/lower limit deviation values: 0 to 2000 digit Higher limit absolute value or lower limit absolute value: Within measuring range

No event value can be set while AT (auto tuning) is in execution. Set after releasing AT.

0-5 Event 1 set value screen

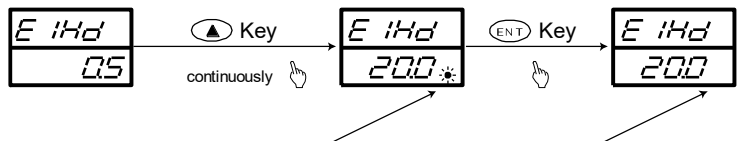

Decimal point flashes, changing

Decimal point stops flashing, registration

#### (6) Set value bias

#### 1) Set value bias

As an optional function, additional setting of another target set value is possible.

It is set as a set value bias which indicates a deviation from the target set value.

For instance, when 20°C has been set as the target set and you want to set another set value at 30°C, set the set value bias at +10°C.

The set value bias becomes effective when the DI terminals are shorting.

When the DI terminals are not shorting, the set value bias is not effective.

This function is used conveniently to switch a target value between "summer and winter"/"day and night" and the like.

#### 2) Setting of set value bias

In case SB is assigned to the optional DI function, press the  $\bigcirc$  or  $\bigcirc$  key on the screen 0-7 to set a numerical value of set value bias and register the value by pressing the  $\bigcirc$  key.

The decimal point stops flashing.

The set value remains effective while the DI terminals are shorting and is added/subtracted to/from the target set value. When a set value bias is set and it is effective, the SB/COM lamp lights.

Setting range: -1999 to 5000 digit

# 6. Explanation of Screen Group and Setting

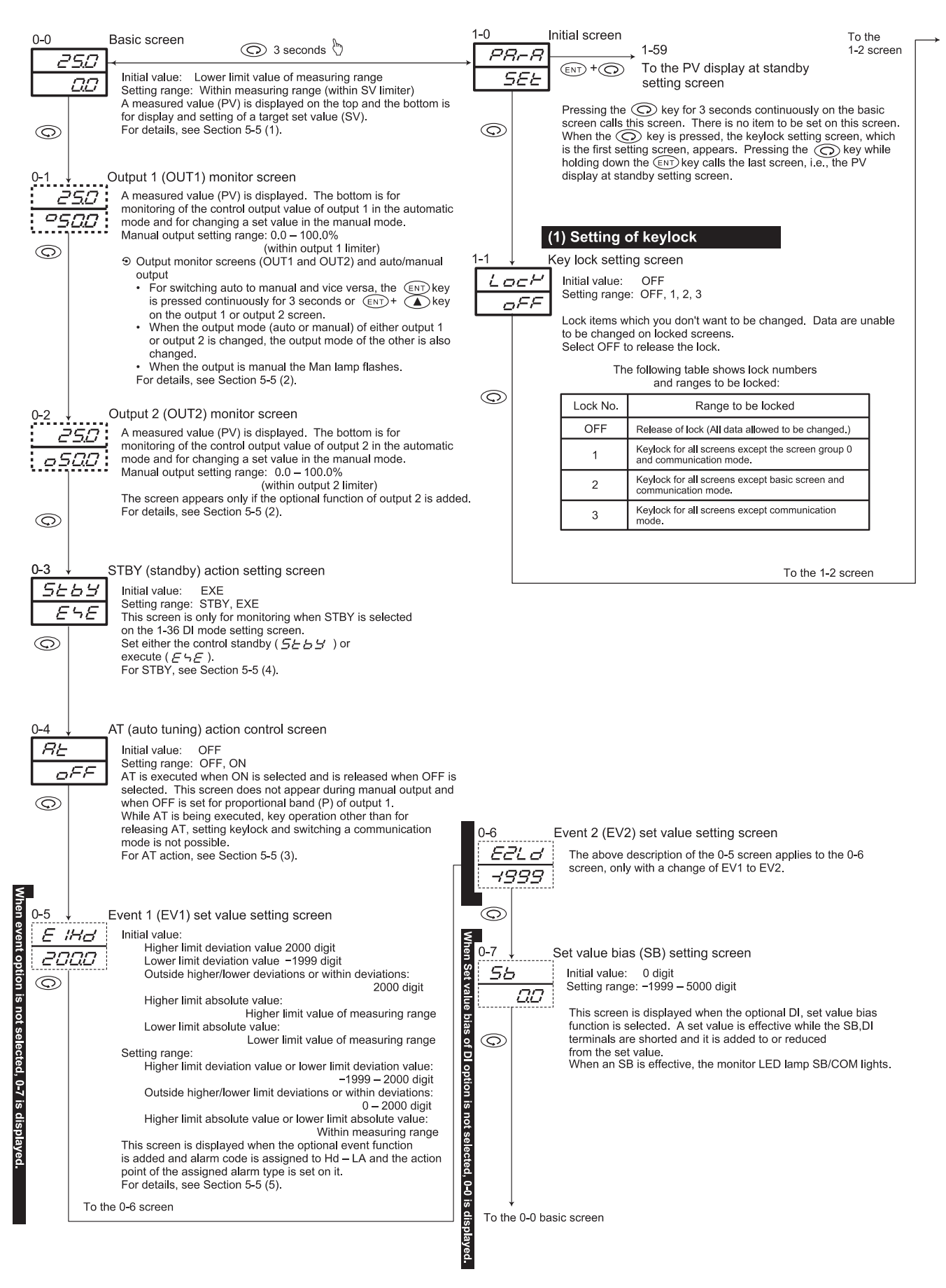

|                     |           | (2) Setting of output                                                                                                    | For                              |             |            |                                                                                                    |
|---------------------|-----------|----------------------------------------------------------------------------------------------------|----------------------------------|-------------|------------|----------------------------------------------------------------------------------------------------|
| 1-2                 | <u> </u>  | Output 1 proportional band setting screen<br>Initial value: 3.0%                                                                | voltage or<br>1-11 is ∉is        | 1-10        |            | utput 1 proportional cycle setting screen                                                                                                    |
| E                   | 30        | Setting range: OFF, 0.1 – 999.9%                                                                                                | current o<br>playe∉.             |             | 30         | SSR drive voltage output: 3 seconds<br>Setting range: 1 – 120 seconds.                                                                                        |
| G                   |           | auto tuning. For proportional band, refer to Section 8-4 (1).<br>To change to ON-OFF (two-position) action, select OFF.         | utput,                           | 0           |            | Proportional cycle of control output 1 is set.<br>The screen is not displayed for voltage or current output.<br>For proportional cycle, refer to Section 8-6. |
| I-2, 1-3            | Ļ         | Output 1 hysteresis setting screen                                                                                              | When o<br>selecter               | 1-11,       | , с        | Output 2 proportional band setting screen                                                                                                    |
| s not OF            | - 20      | Initial value: 20 digit<br>Setting range: 1 – 999 digit<br>Setting "Indexesting" of ON OCC setion. This sectors is displayed    | utout 2 is<br><u>1</u> , 1-20 is | Ρ           | 2          | Initial value: 3.0%<br>Setting range: OFF, 0.1 – 999.9%                                                                                                    |
| ee if on            | <u> </u>  | only when OFF is selected for "P=OFF" on the preceding 1-2 screen.                                                              | ⊧not<br>€is≎layeé                | l           | 30         | The same as the output 1 (OUT1) proportional band (P) setting screen.<br>This screen is displayed when the optional output 2 function is                      |
| ۲.                  |           |                                                                                                    |                                  | 0           |            | added.                                                                                                    |
| 홈 1-4<br>말 /        | Ļ         | Output 1 integral time setting screen<br>Initial value: 120 seconds                                                             | When P2<br>1-11, 1-1;            | 1-12        | , c        | Dutput 2 hysteresis setting screen                                                                                                    |
| OFF is              | 120       | Setting range: OFF, 1 – 6000 seconds<br>Basically, setting of this item is not necessary when auto tuning is                    | is not O<br>3 is ¢isol           |             | 20         | Setting range: 1 – 999 digit<br>"Hysteresis" for ON-OFF action is set.                                                                                        |
| s selecte           |           | Executed.<br>For integral time, refer to Section 8-4 (2).<br>This screen is not displayed when P=OFF is selected.               | FFon Wi<br>ayeé.                 | 0           | '          | This screen is displayed only when P2=OFF is selected on the preceding 1-11 screen.                                                                           |
| 9<br>1-5            |           | Output 1 derivative time setting screen.                                                                                        | ien P2=0                         | 1-13        | o ر<br>احر | Dutput 2 integral time setting screen<br>Initial value: 120 seconds                                                                                           |
| -2, 1               |           | Initial value: 30 seconds<br>Setting range: OFE 1 – 3600 seconds                                                                | FF is sel                        | <u> </u>    | 120        | Setting range: OFF, 1 – 6000 seconds<br>The same as the output 1 integral time setting screen.                                                                |
| 3 is ¢ii            | <u> </u>  | Basically, setting of this item is not necessary when auto tuning is executed.                                                  | ected on                         | 0           |            |                                                                                                    |
| splaye              | $\supset$ | For integral time, refer to Section 8-4 (3).<br>This screen is not displayed when P=OFF is selected.                            | 1-11,1-15                        | <u>1-14</u> | 2          | Jutput 2 derivative time setting screen.<br>Initial value: 30 seconds                                                                                         |
| <del>؟</del><br>1-6 |           | Output 1 manual reset setting screen                                                                                            | is displa                        |             | 30         | The same as the output 1 derivative time setting screen.                                                                                                    |
| n.                  | -         | Initial value: 0.0%<br>-50.0% (in 2-output specification)                                                                       | yed.                             | 0<br>1-15 , | , с        | Dutput deadband setting screen                                                                                                    |
|                     |           | Setting range: -50.0% - 50.0%<br>A value for offset correction is set when OFF is selected for I                                |                                  | d           | , 2        | Initial value: 0 digit<br>Setting range: -1999 – 5000 digit                                                                                                   |
| G                   |           | (P action or PD action).<br>This screen is not displayed when P=OFF is selected.<br>Refer to Section 8-4 (4).                   |                                  | Ô           |            | The position of the action output 2 against the target set value (SV) is set.<br>For dead band, refer to section 8-7.                                         |
| 1-7                 | Ļ         | Output 1 target value function setting screen                                                                                   | When<br>on 1-                    | 1-16        | , c        | Dutput 2 target value function setting screen                                                                                                    |
| 5/                  | -<br>     | Initial value: 0.40<br>Setting range: OFF, 0.01 – 1.00                                                                          | P2=OFF<br>11,1-17 is             | 54          | - 2        | Initial value: 0.40<br>Setting range: OFF, 0.01 – 1.00                                                                                                    |
|                     |           | expert PID is set.<br>Setting 1.00 for SF makes overshoot minimum.<br>When SF=OFF is selected, expert PID does not function and | is selected<br>displayed.        | ©           | 170        | The same as the output 1 target value function setting screen.                                                                                                |
| 0                   |           | ordinary PID action is carried out.<br>This screen is not displayed when P=OFF is selected.                                     | When                             | 1-17        | , c        | Output 2 lower limit output limiter setting screen                                                                                                    |
| 1_8                 |           | Output 1 lower limit output limiter setting scroop                                                                              | 1 output                         | 0-          |            | Initial value: 0.0<br>Setting range: 0.0 – 99.9%<br>A lower limit value of control output 2 is set                                                            |
|                     | <u>_</u>  | Initial value: 0.0 00.0%                                                                                                    | 2 is not                         | 0           |            |                                                                                                    |
|                     | 00        | A lower limit value of control output 1 is set.<br>For output limiter, refer to Section 8-5.                                    | selecteć,                        | 1-18,       | , <u>c</u> | Output 2 higher limit output limiter setting screen                                                                                                    |
| C                   |           |                                                                                                    | 1-20 is ¢i                       | 0           | . H2       | Initial value: 100.0<br>Setting range: <i>ヮ_とこ</i> +0.1 – 100.0%                                                                                              |
| 1.0                 |           |                                                                                                    | solayeć.                         | ()<br>()    |            | A higher limit value of control output 2 is set.                                                                                                    |
| -9<br>0             | +<br>_ H  | Initial value: 100.0<br>Sottine rozpoi                                                                                          |                                  | 1-19        | C          | output 2 proportional cycle setting screen                                                                                                    |
| 11                  | 920       | A higher limit value of control output 1 is set.                                                                                |                                  | 0           |            | Initial value: Contact output: 30 seconds<br>SSR drive voltage output: 3 seconds                                                                              |
|                     |           |                                                                                                    |                                  | Ô           | 30         | Setting range: 1 – 120 seconds.<br>Proportional cycle of control output 2 is set.                                                                             |
| G                   |           |                                                                                                    |                                  | 1-20        | , н        | lysteresis mode                                                                                                    |
|                     |           |                                                                                                    |                                  |             | -nd<br>-nE | Initial value: CENT<br>Setting range: CENT / SVOF / SVON                                                                                                    |
|                     |           |                                                                                                    |                                  | 0           |            |                                                                                                    |
|                     | ↓ To th   | e 1-10 screen                                                                                                    |                                  | ,           | To the     | ə 1-21 screen                                                                                                    |

|                | (3       | 3) Settin               | g of events                                                                          |                                      | ٤                     | (4          | I) Setting of                      | Heater break/loop alarm                                                        |
|----------------|----------|-------------------------|--------------------------------------------------------------------------------------|--------------------------------------|-----------------------|-------------|------------------------------------|--------------------------------------------------------------------------------|
| <u> </u>       |          |                         |                                                                                      |                                      | g 1-28                | ↓ н         | leater current r                   | nonitor screen                                                                 |
| <u>1-21</u>    | Ļ Ę      | Event at S              | TBY setting screen                                                                   |                                      | т <mark>е</mark> НЬ.  | R           | This screen is                     | displayed when the optional heater break/loop                                  |
| \$ <u>5</u> 28 | 58       | Initial va              |                                                                                      |                                      | ter                   | 100         | (There is no ite                   | is added and used to monitor heater current.<br>In to be set on this screen.)  |
| 0              | c,c      | Set whe                 | ther specified event is enable                                                       | ed or disabled during                | bre                   | 1           | is displ                           | ayed when stable current value has not been                                    |
|                | '        | standby.                | For details, refer to Section                                                        | 5-5 (4).                             | ak a                  |             | gained.                            |                                                                                |
| on iii         |          |                         |                                                                                      |                                      | arn (O                |             | NOTE:                              |                                                                                |
| 1-22           | ĻĘ       | Event 1 ty              | pe code setting screen                                                               |                                      | р<br>р                |             | Heater break/lo                    | oop alarm works on output 1.<br>oop alarm is selectable as event 1 or event 2. |
| ş Ε /.         | - 7      | Initial va              | lue: Hd                                                                              |                                      | tior                  |             | Heater break/lo                    | oop alarm is assignable in case output 1 is of                                 |
| e /            | 48       | The type                | of event to be selected as e                                                         | event 1 is selected                  | si                    |             | contact or SSR                     | drive voltage.                                                                 |
| <u>.</u>       |          | from the                | following code table.                                                                |                                      | not                   |             | As this screen is                  | for monitoring only, auto return does not function.                            |
| 1-22           |          | Table of                | Event Type (Alarm Type)                                                              | Codes                                | sele                  |             |                                    |                                                                                |
|                |          | Code                    | Type of event                                                                        | Remarks                              | <del>č</del> 1-29     | ↓ н         | leater break/lo                    | op alarm action setting screen                                                 |
| dist           |          | 022                     | No selection                                                                         |                                      | .ª. Hi                | 5_7         | Initial value:                     | Le                                                                             |
| blav           |          | <i>Ra</i>               | Higher limit deviation                                                               | Initial value of event 1             | -33                   | LC          | Setting range:                     | Le, -E                                                                         |
| ed.            |          |                         | Lower limit deviation                                                                | Initial value of event 2             | isi                   | Ti          |                                    | In this mode, once a break or loop alarm is                                    |
|                |          |                         | Within higher/lower limit deviations                                                 |                                      | isp                   |             | (LOCK MODE)                        | OFF is selected on the heater break or loop                                    |
|                |          |                         | Higher limit absolute value                                                          |                                      | aye                   |             |                                    | alarm value setting screen or the power                                        |
|                |          | 18                      | Lower limit absolute value                                                           |                                      | ° O                   |             | rE                                 | An alarm is turned ON or OFF according to a                                    |
|                |          | 50                      | Scaleover                                                                            | Standby action is invalid.           |                       |             | (Real mode)                        | rise or fall of the value of current from a set                                |
|                |          |                         | Heater break/loop alarm                                                              | Displayed only when                  |                       |             |                                    | output is fixed to 0.2A.                                                       |
|                |          |                         |                                                                                      | the option is added.                 |                       |             |                                    |                                                                                |
|                |          | Please I                | eler to section 8-1 and 8-3.                                                         |                                      | 1-30                  | ∣ н         | leater break/lo                    | op standby action setting screen                                               |
| 1-23           | ↓Ę       | vent 1 hy               | steresis setting screen                                                              |                                      |                       | <u>;</u> _  | Initial value: O                   | FF                                                                             |
| E 1.           |          | Initial va              | lue: 5 digit                                                                         |                                      |                       |             | Setting range:                     | OFF, ON                                                                        |
|                | 25       | ON-OFF                  | hysteresis is set for event 1                                                        |                                      |                       |             | When ON is se                      | et, alarm output is withheld or kept to be on                                  |
|                | ]'       | This scre               | een is displayed when an ala                                                         | rm type code                         |                       |             | even if the curr                   | ent at the time of applying power is such that                                 |
| Ô              |          | is select               | ed from 70 60 00 6                                                                   | O AA LA                              | Ô                     |             | an alarm shoul                     | d be output.                                                                   |
|                |          |                         |                                                                                      |                                      |                       |             |                                    |                                                                                |
| 1-24           | ↓ E      | Event 1 st              | andby action code setting                                                            | j screen                             | 1-31                  | <u>↓ н</u>  | leater break al                    | arm value setting screen                                                       |
| E /.           |          | Initial va              | lue: 1                                                                               |                                      | Hi                    | 5_5         | Initial value: O                   |                                                                                |
|                | 1        | An even                 | t 1 standby action type code                                                         | is selected from the                 |                       | OFE         | Heater current                     | is detected by CT while control output is ON.                                  |
|                |          | following               | j table.<br>Pen is displaved when an ala                                             | rm type code                         |                       | T'          | Lower current                      | than a set value of current is taken as                                        |
|                |          | is select               | ed from <i>Ha</i> , La, aa, a                                                        | G, HR, LR.                           | $\bigcirc$            |             | aprioritiai anu a                  |                                                                                |
|                |          | Table of                | Standby Action Codes (1-                                                             | 24, 1-27)                            |                       |             |                                    |                                                                                |
| Ô              |          | Code                    | Description                                                                          |                                      | 1-32                  | ↓ H         | leater loop ala                    | m value setting screen                                                         |
|                |          | 1                       | Without standby function                                                             |                                      | Hi                    | <u></u> 5   | Initial value: O<br>Setting range: | FF<br>OFF_0_1 = 50_0A                                                          |
|                |          | 2                       | Standby action when power<br>STBY is switched ON to OF                               | is applied or when                   |                       | OFF         | Heater current                     | is detected by CT while control output is OFF.                                 |
|                |          | 3                       | Standby action when power                                                            | is applied, when                     |                       | 1           | abnormal and a                     | than a set value of current is taken as<br>an alarm is output.                 |
|                |          |                         | STBY is switched ON to OFI<br>execution is changed                                   | <sup>=</sup> , or when SV in         |                       |             |                                    |                                                                                |
|                |          | 4                       | Control mode (without stand                                                          | by)                                  | $\bigcirc$            |             |                                    |                                                                                |
|                |          | Please r                | efer to section 8-2.                                                                 |                                      |                       | (5          | 5) Setting of                      | analog output type                                                             |
| 1-25           | ↓ E      | Event 2 ty              | pe code setting screen                                                               |                                      | Š too                 |             |                                    |                                                                                |
| E2.            | - 7      | Initial va              | lue: Ld                                                                              |                                      | ≝ 1-33<br>≌ :         | ↓ A         | nalog output ty                    | /pe setting screen                                                             |
|                |          | Setting r<br>The type   | ange: OFF, Hd, Ld, od, id, H<br>of alarm to be selected as e                         | A, LA, So, Hb<br>event 2 is selected |                       |             | Initial value:                     |                                                                                |
| ·              | ;        | from the                | table of codes.                                                                      |                                      | ğ<br>0                | PB          | An item intende                    | ro, oo, ooc , oocc                                                             |
| Ô              |          | rlease r                | eier to section 8-1 and 8-3.                                                         |                                      | utp                   |             | from 4 items: N                    | Aeasured value (PV), target set value (SV),                                    |
| 1.00           | _        |                         |                                                                                      |                                      | ut O                  |             | control output                     | 1 (UUI1) and control output 2 (OUT2).                                          |
| 1-26           | ↓E       | vent 2 h                | steresis setting screen                                                              |                                      | ptio                  |             |                                    |                                                                                |
|                |          | Initial va<br>Setting r | lue: 5 digit<br>ange: 1 – 999 digit                                                  |                                      | <mark>ລ</mark> . 1-34 | ↓ A         | nalog output s                     | caling lower limit setting screen                                              |
|                | 25       | ON-OFF                  | hysteresis is set for event 2                                                        | matura                               | B Ru                  | <u>-</u> _L | Initial value: 0.0                 | 0 (The lower limit value of setting range for PV                               |
|                |          | is select               | een is uisplayed when an ala<br>ed from <i>Hd</i> , <u>Ld</u> , <u>cd</u> . <u>c</u> | . <i>d, HR, LR</i>                   | se                    | Ω0          | an<br>Setting range: '             | Within measuring range when PV/SV is                                           |
|                |          |                         | , _                                                                                  |                                      | ecte                  | ]'          |                                    | selected.                                                                      |
| 1-27           | ↓ E      | Event 2 st              | andby action code setting                                                            | g screen                             | id, 1                 |             | A minimum val                      | ue (0mV, 4mA or 0V) of analog output signal is                                 |
| E2.            |          | Initial va              | lue: 1                                                                               |                                      | - <u>3</u> 6          |             | set as the lowe                    | r limit value of scaling for an intended output                                |
|                | /        | Setting r               | ange: 1, 2, 3, 4                                                                     | in an lost of from the               | is d                  |             | value.                             |                                                                                |
| L              | l        | table of                | i ∠ standby action type code<br>1-24.                                                | is selected from the                 | ispi                  |             |                                    |                                                                                |
|                |          | This scre               | een is displayed when an ala                                                         | rm type code                         | aye                   |             |                                    |                                                                                |
| _              |          | is select<br>Please i   | ea rom <i>ு. ட ்</i> , <i>ட்், ட்</i><br>refer to section 8-2.                       | 0,00,20.                             | e.                    |             |                                    |                                                                                |
| $\odot$        | _        |                         |                                                                                      |                                      |                       |             | 4.05                               |                                                                                |
|                | ↓ To the | e 1-28 scre             | en                                                                                   |                                      |                       | ↓ To th     | e 1-35 screen                      |                                                                                |
|                |          |                         |                                                                                      |                                      |                       |             |                                    |                                                                                |

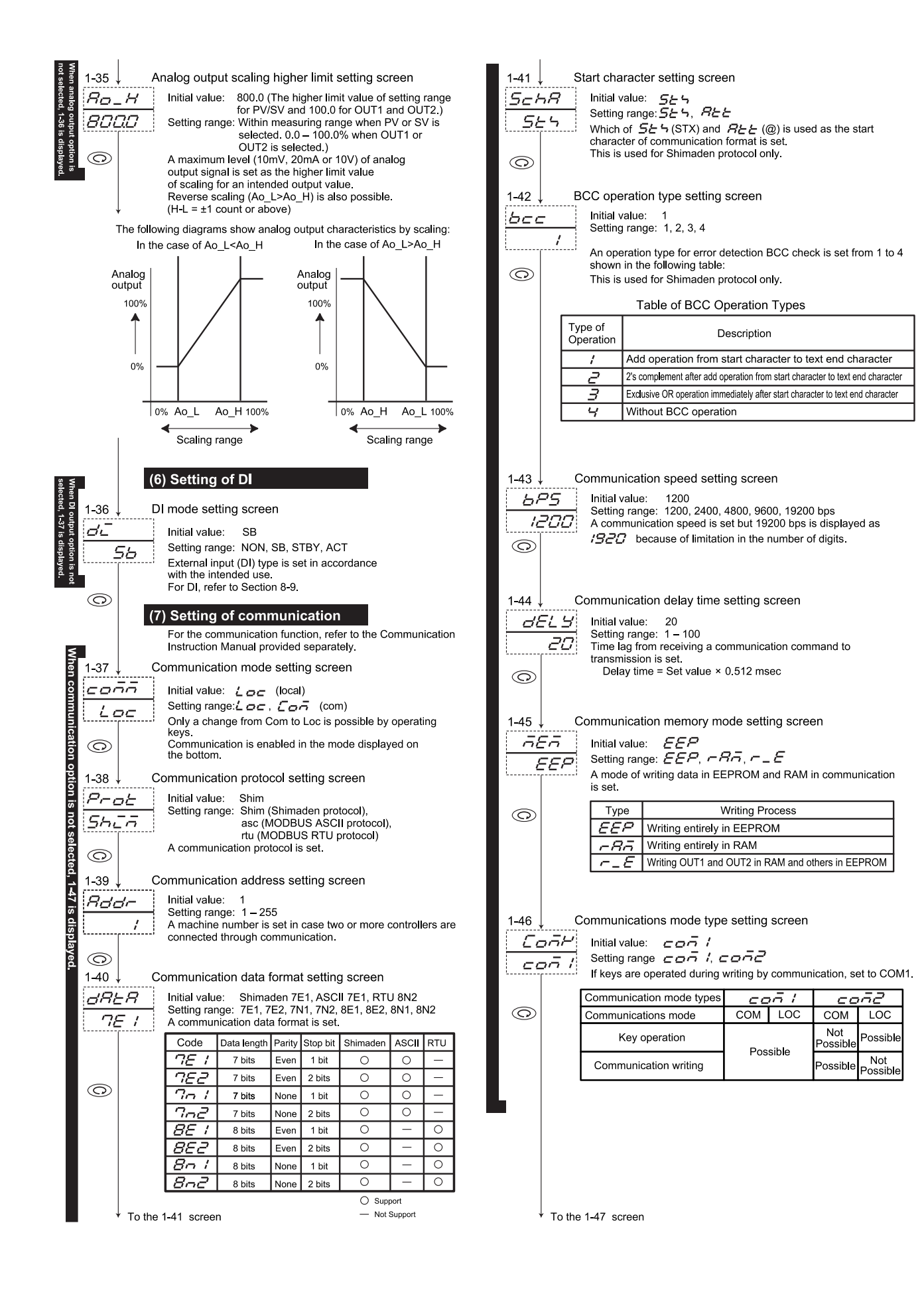

| (8             | ) Setting of                      | control out                              | put charact                            | eristic                  |                  | (1             | 3) Setting of measuring range code                                                                                           |
|----------------|-----------------------------------|------------------------------------------|----------------------------------------|--------------------------|------------------|----------------|----------------------------------------------------------------------------------------------------|
| 1-47 C         | ontrol output c                   | haracteristic s                          | setting screen                         |                          | 1-53             | Μ              | leasuring range code setting screen                                                                                          |
| Beb            | Initial value:                    | - <i>8</i>                               | Ū                                      |                          |                  | 5              | Initial value: Universal 05. voltage 86. current 92                                                                          |
|                | Setting range:                    | -A, dA                                   |                                        |                          |                  | 70             | Setting range: Select from the Table of Measuring Range Codes                                                                |
|                | Characteristic                    | of control output                        | t is set.                              |                          | <i>4</i>         | <i>'_</i>      | in Section 7.<br>Fach code represents a combination of an input type and a                                                   |
|                | ACT, this scree                   | en is only for dis                       | play.                                  | ing screen is            |                  |                | measuring range.                                                                                                    |
|                | The following t                   | able shows outp                          | out characteristi                      | cs of                    | Ô                |                |                                                                                                    |
| $\bigcirc$     | the one-output                    | specification an                         | ia the two-outpu                       | at specification.        |                  | (1             | 1) Setting of temperature unit                                                                                               |
|                | Output                            | Characteristic                           | OUT 1                                  | OUT 2                    | Spe              |                | 4) Setting of temperature unit                                                                                               |
|                | opeoincation                      | RA                                       | Heating                                | None                     | ≦≝ <u>1-54</u> ↓ | T              | emperature unit setting screen                                                                                               |
|                | 1-output                          |                                          | Cooling                                | None                     | is Uni           | 12             | Initial value: 🧲                                                                                                    |
|                |                                   | RA                                       | Heating                                | Cooling                  | 5 is d           | C              | Setting range: <i>c</i> , <i>F</i>                                                                                           |
|                | 2-output                          | DA                                       | Heating                                | Heating                  | ispla            |                | Select $\underline{-}(^{\circ}C)$ or $F(^{\circ}F)$ as the unit of temperature for sensor                                    |
|                | Eor control out                   | put characteristi                        | ic refer to Secti                      | on 8-7                   | yed.             |                | This screen is not displayed when linear input (mV, V or mA) is                                                              |
|                |                                   |                                          | ,                                      |                          |                  |                | selected.                                                                                                    |
| (9             | ) Setting of                      | soft start tir                           | me                                     |                          |                  | (1             | 5) Setting of input scaling                                                                                                  |
| 1 49 50        | oft start sotting                 | a scroop                                 |                                        |                          |                  |                |                                                                                                    |
|                |                                   |                                          |                                        |                          | 1-55 ↓           | In             | put scaling lower limit value setting screen                                                                                 |
| 5022           | Setting range:                    | OFF, 1 – 100 se                          | econds                                 |                          | Sc_              | 2              | Initial value: 0.0<br>Setting range:=1000_0080 digit                                                                         |
| oFF            | Soft start time                   | for changing out                         | tput gradually is                      | set.                     |                  | 70             | A lower limit value of scaling of linear input (mV, V or mA) is set.                                                         |
|                | For details, see                  | a Section 8-10.                          | en OFF is set.                         |                          |                  |                | For sensor input, the screen is for monitoring only and setting is                                                           |
| 0              | ,                                 |                                          |                                        |                          | 0                |                | not possible.                                                                                                    |
| (1             | 0) Sotting o                      | f SV limitor                             |                                        |                          |                  |                |                                                                                                    |
|                | of Setting o                      | - SV limiter                             |                                        |                          | 1-56 ↓           | In             | put scaling higher limit value setting screen                                                                                |
| <u>1-49↓ S</u> | √ limiter lower                   | limit value set                          | tting screen                           |                          | 5c_              | H              | Initial value: 100.0                                                                                                    |
| SB_L           | Initial value:                    | Lower limit valu                         | ue of measuring                        | range                    | ומו              | 7/7            | Setting range: <i>5c_L</i> + 10 – <i>5c_L</i> + 5000                                                                         |
| 00             | Setting range:                    | Measuring rang                           | ge lower limit va<br>count             | lue – higher             |                  |                | A higher limit value of scaling of linear input (mV, V or mA) is set.                                                        |
|                | In case a narro                   | ower setting rang                        | ge of target valu                      | ie than                  |                  |                | not possible.                                                                                                    |
| 0              | a measuring ra                    | ange is used, a lo<br>erroneous settir   | ower limit value<br>og in a risky ran  | is set.<br>de and has    | Ô                |                | NOTE                                                                                                    |
|                | some other adv                    | vantageous effe                          | ct.)                                   | ge and has               |                  |                | If input scaling higher/lower limits is set to make difference                                                               |
|                |                                   |                                          |                                        |                          |                  |                | between the higher and lower limit values less than +10                                                                      |
| 1-50↓ S        | √ limiter highe                   | r limit value se                         | etting screen                          |                          |                  |                | automatically changed to make the difference +10 counts or                                                                   |
| 5 <i>8_</i> H  | Initial value:                    | Higher limit val                         | ue of measurin                         | g range                  |                  |                | +5000 counts.                                                                                                    |
| 8000           | Setting range:                    | Measuring rang                           | ge lower limit va<br>count             | lue – higher             |                  |                | A higher limit value which is smaller than a lower limit value<br>+10 counts or larger than a lower limit value +5000 counts |
|                | In case a narro                   | ower setting rang                        | ge of target valu                      | ie than                  |                  |                | is unable to be set.                                                                                                    |
|                | a measuring ra                    | ange is used, a h<br>erroneous settir    | nigher limit valu<br>ng in a risky rar | e is set.<br>ide and has |                  |                |                                                                                                    |
|                | other advantag                    | geous effect.)                           | .g ae.,                                | ge and nae               |                  |                |                                                                                                    |
|                | NOTE:                             |                                          |                                        |                          | 1-57 ↓           | In             | put scaling decimal point position setting screen                                                                            |
|                | An SV limiter                     | nis set so as to b<br>miter higher limit | t and priority is                      | ver limit<br>given to    | Sco              | ;P             | Initial value: One decimal place (0.0)                                                                                       |
|                | the lower limi                    | t value. Therefore                       | re, a higher limi                      | t cannot be              |                  | 7/7            | Setting range: No decimal place (0) – 3 decimal places                                                                       |
|                | set at a small                    | ler value than a l                       | lower limit value                      | e + 1 count.             |                  |                | The position of decimal point for input scaling is set.                                                                      |
|                | The setting val                   | lue of Sc_L and                          | Sc_H overwrite                         | SV_L and                 |                  |                | For sensor input, this screen is for monitoring only and setting is                                                          |
|                | SV_H value re                     | spectively as the<br>H.                  | ey are given pri                       | ority over               |                  |                | not possible.                                                                                                    |
|                |                                   | -                                        |                                        |                          | <u>ه ح</u>       | (1             | 6) Setting of CJ (Cold Junction)                                                                                             |
|                | 4) 0 - 41                         | ( D) (                                   |                                        |                          | pecif            | C              | Lovtornal/internal switching sotting scroon                                                                                  |
|                | i) Setting o                      | r PV blas Va                             | nue                                    |                          |                  | $\neg$         |                                                                                                    |
| <u>1-51↓ P</u> | V bias value s                    | etting screen                            |                                        |                          | -59 i            |                | Initial value: int                                                                                                    |
| PB_6           | Initial value:                    | 0 digit                                  |                                        |                          |                  | <u>,</u>       | Setting range: , , , , , , , , , , , , , , , , , , ,                                                                         |
| 00             | Setting range:<br>This value is u | -1999 - 2000 d                           | ligit<br>n input error fro             | m a sensor or the        | blaye            |                | $i \neg E$ Internal CJ $E \neg E$ External CJ                                                                                |
|                | like.                             |                                          |                                        |                          | <u>.</u>         |                | This screen is displayed when thermocouple input is                                                                          |
|                | When a bias is                    | s used, control is                       | s also carried ou                      | it with a corrected      | O                |                | Selected.                                                                                                    |
| $\bigcirc$     | value.                            |                                          |                                        |                          |                  | (1             | 7) Setting of PV display at STBY                                                                                             |
|                | 0) 0 - 44                         | f D)/ filts th                           |                                        |                          | 1-59             | Р              | V display at standby setting screen                                                                                          |
| (1             | 2) Setting o                      | T PV filter til                          | me                                     |                          |                  |                |                                                                                                    |
| 1-52↓ P        | V filter time se                  | tting screen                             |                                        |                          |                  | <i>"</i>       | Setting range: PH, SELY                                                                                                    |
| PB_F           | Initial value:                    | 0 second                                 |                                        |                          |                  | Έ              | Set whether or not PV value is displayed.                                                                                    |
|                | Setting range:                    | 0 - 100 second                           | is<br>uquely or poise                  | continues                | ↑                |                | ーム PV Value is displayed.                                                                                                    |
|                | PV filter is use                  | d to mitigate suc                        | ch undesirable                         | effect.                  |                  |                | of PV value.                                                                                                    |
|                | When 0 secon                      | d is set, filter do                      | es not function.                       |                          |                  |                |                                                                                                    |
|                |                                   |                                          |                                        |                          |                  | <u>ent</u> ) + |                                                                                                    |
|                |                                   |                                          |                                        |                          |                  |                |                                                                                                    |
|                |                                   |                                          |                                        |                          |                  |                |                                                                                                    |
|                |                                   |                                          |                                        |                          | ↓ Fro            | om the         | e 1-0 initial screen of the screen group 1                                                                                   |
| ↓ To the       | e 1-53 screen                     |                                          |                                        |                          | To the           | 1-0 in         | itial screen of the screen group 1                                                                                           |
|                |                                   |                                          |                                        |                          |                  |                |                                                                                                    |

# 7. Table of Measuring Range Codes

Select a measuring range from the following table. A change of the code will initialize all date related to the measuring range.

| Input type |     | Code   |             | Measurii    | ng ra | nge (°C)       | Measuring range (°F) |                |                 |                   |         |
|------------|-----|--------|-------------|-------------|-------|----------------|----------------------|----------------|-----------------|-------------------|---------|
|            |     |        | B *1        | 01          |       | 0              | to                   | 1800           | 0               | to                | 3300    |
|            |     |        | R           | 02          |       | 0              | to                   | 1700           | 0               | to                | 3100    |
|            |     |        | S           | 03          |       | 0              | to                   | 1700           | 0               | to                | 3100    |
|            |     |        |             | <u>04</u>   | *2    | -199.9         | to                   | 400.0          | -300            | to                | 750     |
|            |     |        | К           | 05          |       | 0.0            | to                   | 800.0          | 0               | to                | 1500    |
|            |     |        |             | 06          |       | 0              | to                   | 1200           | 0               | to                | 2200    |
|            | ø   |        | E           | <i>07</i>   |       | 0              | to                   | 700            | 0               | to                | 1300    |
|            | ldu |        | J           | 08          |       | 0              | to                   | 600            | 0               | to                | 1100    |
|            | 00  |        | Т           | <i>09</i>   | *2    | -199.9         | to                   | 200.0          | -300            | to                | 400     |
|            | ш   |        | Ν           | םו          |       | 0              | to                   | 1300           | 0               | to                | 2300    |
|            | he  | F      | PLII *3     | 11          |       | 0              | to                   | 1300           | 0               | to                | 2300    |
|            | -   | C      | C(WRe5-26)  | 12          |       | 0              | to                   | 2300           | 0               | to                | 4200    |
|            |     |        | U *4        | i3 *        | ʻ2    | -199.9         | to                   | 200.0          | -300            | to                | 400     |
| Ħ          |     |        | L *4        | 14          |       | 0              | to                   | 600            | 0               | to                | 1100    |
| ıdu        |     |        | K           | 15 *        | 5     | 10.0           | to                   | 350.0 K        | 10.0            | to                | 350.0 K |
| all        |     | vin    | AuFe-Cr     | <i>:6</i> * | 6     | 0.0            | to                   | 350.0 K        | 0.0             | to                | 350.0 K |
| ers        |     | Ke     | K           | י די        | 5     | 10             | to                   | 350 K          | 10              | to                | 350 K   |
| niv        |     |        | AuFe-Cr     | IB *        | 6     | 0              | to                   | 350 K          | 0               | to                | 350 K   |
|            |     |        |             | 31          |       | -200           | to                   | 600            | -300            | to                | 1100    |
|            | .D. |        | Pt100       | 32          |       | -100.0         | to                   | 100.0          | -150.0          | to                | 200.0   |
|            |     | 1 (100 |             | 33          |       | -50.0          | to                   | 50.0           | -50.0           | to                | 120.0   |
|            |     |        |             | 34          |       | 0.0            | to                   | 200.0          | 0.0             | to                | 400.0   |
|            | Ľ.  | JPt100 |             | 35          |       | -200           | to                   | 500            | -300            | to                | 1000    |
|            |     |        |             | 36          |       | -100.0         | to                   | 100.0          | -150.0          | to                | 200.0   |
|            |     |        |             | 37          |       | -50.0          | to                   | 50.0           | -50.0           | to                | 120.0   |
|            |     |        |             | 38          |       | 0.0            | to                   | 200.0          | 0.0             | to                | 400.0   |
|            |     | _      | -10 to 10mV | 17          |       | Initial values | 0.0.+                | a 100 0 diait  |                 |                   |         |
|            |     |        | 0 to 10mV   | 72          |       | Input scaling  | a setti              | nd range: -1   | 999 to 9999 di  | ait               |         |
|            | 2   |        | 0 to 20mV   | EΓ          |       | Span: 10 to    | ,<br>5000            | digit          |                 | 5                 |         |
|            | E   |        | 0 to 50mV   | 74          |       | Position of d  | lecim                | al point: None | e 1, 2 or 3 dec | imal <sub>l</sub> | places  |
|            |     |        | 10 to 50mV  | 75          |       | Lower IImit v  | alue                 |                | value           |                   |         |
|            |     |        | 0 to 100mV  | 76          |       |                |                      |                |                 |                   |         |
|            |     |        | -1 to 1V    | 8 /         |       | Initial value: | 0.0.1                | o 100 0 digit  |                 |                   |         |
| Ð          |     |        | 0 to 1V     | 82          |       | Input scaling  | a setti              | ng range: -1   | 999 to 9999 di  | git               |         |
| tag        | >   |        | 0 to 2V     | 83          |       | Span: 10 to    | 5000                 | digit          |                 | 0                 |         |
| Vol        | -   |        | 0 to 5V     | 84          |       | Position of d  | lecim                | al point: None | e 1, 2 or 3 dec | imal <sub>l</sub> | places  |
|            |     |        | 1 to 5V     | 85          |       |                | aiue                 |                | value           |                   |         |
| t          |     |        | 0 to 10V    | 86          |       |                |                      |                |                 |                   |         |
| rren       | An  |        | 0 to 20mA   | <i>S i</i>  |       |                |                      |                |                 |                   |         |
| Cui        | Ľ   |        | 4 to 20mA   | <i>92</i>   |       |                |                      |                |                 |                   |         |

Thermocouple: B, R, S, K, E, J, T, N, C(WRe5-26): JIS/IEC R.T.D.: Pt100: JIS/IEC, JPt100: Former JIS

\*1 Thermocouple B: Accuracy guarantee not applicable to 400°C (752°F) and below.

\*2 Thermocouple K, T, U: Accuracy of those whose readings are below -100°C is ±(0.7% FS+ 1digit) \*3 Thermocouple PLII: Platinel

\*4 Thermocouple U, L: DIN 43710

| *5 | Thermocouple K: Ac | curacy is as | follows;       | *6         | Thermocouple AuF | e-Cr: Accurac | y is as follows; |  |
|----|--------------------|--------------|----------------|------------|------------------|---------------|------------------|--|
|    | 10.0 to 30.0 K     | ±(2.0%FS     | + 40°C+1digit) |            | 0.0 to 30.0 K    | ±(0.7%FS      | + 6°C+1digit)    |  |
|    | 30.0 to 70.0 K     | ±(1.0%FS     | + 14°C+1digit) |            | 30.0 to 70.0 K   | ±(0.5%FS      | + 3°C+1digit)    |  |
|    | 70.0 to 170.0 K    | ±(0.7%FS     | + 6°C+1digit)  |            | 70.0 to 170.0 K  | ±(0.3%FS      | +2.4°C+1digit)   |  |
|    | 170.0 to 270.0 K   | ±(0.5%FS     | + 3°C+1digit)  |            | 170.0 to 280.0 K | ±(0.3%FS      | + 2°C+1digit)    |  |
|    | 270.0 to 350.0 K   | ±(0.3%FS     | + 2°C+1digit)  |            | 280.0 to 350.0 K | ±(0.5%FS      | + 2°C+1digit)    |  |
|    |                    | <b>.</b>     |                | <b>1</b> 1 |                  | u             |                  |  |

NOTE: Do not use the above sensors (current/voltage, thermocouple, R.T.D.) for the measurement of power supply line.

NOTE: Unless otherwise specified, the measuring range listed below will be set as the factory default.

| Input                        | Specification/Rating | Measuring Range |
|------------------------------|----------------------|-----------------|
| Universal input K thermocoup |                      | 0.0 to 800.0°C  |
| Voltage (V)                  | 0 to 10V DC          | 0.0 to 100.0    |
| Current (mA)                 | 4 to 20mA DC         | 0.0 to 100.0    |

# 8. Explanation of Functions

All the details are mentioned here except the explanation of 5-5. Procedure of Setting in Screen Group 0.

### 8-1. Events

#### (1) Deviation alarm

An alarm action point is set by a deviation from target set value (SV).

For example, when the target set value is 20°C, +10°C should be set for higher limit deviation alarm in order to put an alarm in action at 30°C and higher.

To put an alarm in action at 30°C and lower when the target set value is 100°C, -70°C should be set for higher limit deviation alarm.

Higher limit deviation alarm must be higher than the target set value and lower limit deviation alarm must be lower than the target set value.

This is conveniently used to make the alarm action point follow deviation from the target set value. The setting range will be -1999 to 2000 digit.

#### (2) Absolute value alarm

An alarm action point is set by an absolute value.

For example, 50°C should be set for higher limit absolute alarm in order to put an alarm in action at 50°C and higher. To put an alarm in action at 20°C and lower, 20°C should be set for lower limit absolute alarm. Both higher limit and lower limit can be set at any value within the measuring range. This alarm is convenient when the alarm action point is fixed.

### (3) Standby action

In case the event standby action is set at 2 or 3 (on the screen 1-24 or 1-27), the alarm withholds its action even if the PV value is in the event action range (ON range) when the power is applied, when the setting value is changed, or when the standby is released.

The alarm will go on once the PV value leaves the event action range, the standby action is released, and the PV value enters the event action range again.

#### (4) No-standby action

In case the event standby action is set at 1 or 4 (on the screen 1-24 or 1-27), the alarm is output when the PV value enters the event action range, regardless of whether the power is applied, the SV changed, or the standby released.

#### (5) Control mode

In case the event standby action is set at 4 (on the screen 1-24 or 1-27), alarm is not output when scaleover has occurred or when the controller is in standby.

## 8-2. Selection of Event Standby Action Code

This is additional description for the explanation in 1-24 event 1 standby action code setting screen of the screen group 1.

The 1-27 event 2 standby action code setting screen is the same.

- ① Select a code from 1, 2 or 3 of the standby action code table when event output is used as an alarm.
- ② Select 4 when event output is used for control. Note, however, that setting 4 will not let event output ON even when the input error has occurred.
- ③ When 2 is set, the standby function is in action when power is applied or when standby is released.
- When 3 is set, the standby function is in action when power is applied, when standby is released, or when SV in execution is changed.
- ⑤ A change to 1 or 4 while standby action is in execution, the standby action will be released immediately. When power is supplied and if a PV value is out of a range in which an event action is ON, standby action becomes invalid even when 2 or 3 has been set for standby action.

## 8-3. Alarm Action Diagrams

The followings are diagrams showing alarm actions that can be selected as event 1 and event 2.

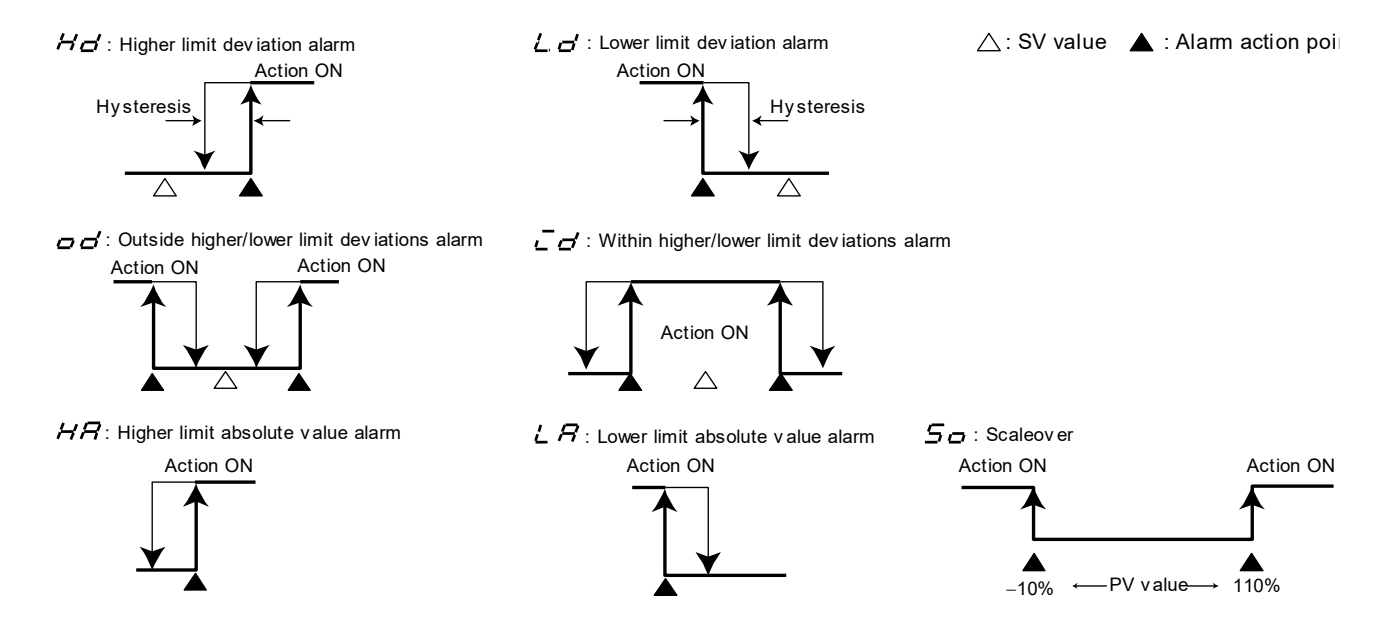

# 8-4. P.I.D.

### (1) P (Proportional band)

A percentage at which control output varies with respect to a measuring range is set. Control output increases or decreases in proportion to a difference between PV and SV values. The narrower the proportional band, the more conspicuously output changes to strengthen proportional action. If it is

The narrower the proportional band, the more conspicuously output changes to strengthen proportional action. If it is too narrow, however, the result of control will be close to ON-OFF action.

### (2) I (Integral time)

This is the function to correct an offset (constant deviation). The longer the integral time, the weaker the corrective action and the shorter the time the stronger the action but control result may be undulated due to integral hunting.

## (3) D (Derivative time)

This is the function to estimate a change in control output, suppress overshoot caused by integration and improve control stability.

The longer the derivative time, the stronger the derivative action but control result may be vibratile.

### (4) MR (Manual Reset)

In PID action, an offset is corrected automatically by I, i.e., integration. When OFF is set for I, correction is not carried out and so output should be increased or decreased manually. This method is called manual reset.

## 8-5. Lower Limit and Higher Limit Setting Limiters

- Output limiter means to limit a minimum or maximum value of control output and this function is effective in specifying the lowest temperature or suppressing overshooting of control.
- ② Output limiter gives preference to a lower limit value. When a larger lower limit value than a higher limit value is set, the higher limit value is automatically changed to the lower limit value + 1%. In other words, it is not possible to set a higher limit value which is less than a lower limit + 1%.

## 8-6. Proportional Cycle

It should be within a range from 1 to 120 seconds in the case of contact output or SSR drive voltage output. Proportional cycle is ON time + OFF time.

The following diagram shows the correlation between proportional cycle time and control output.

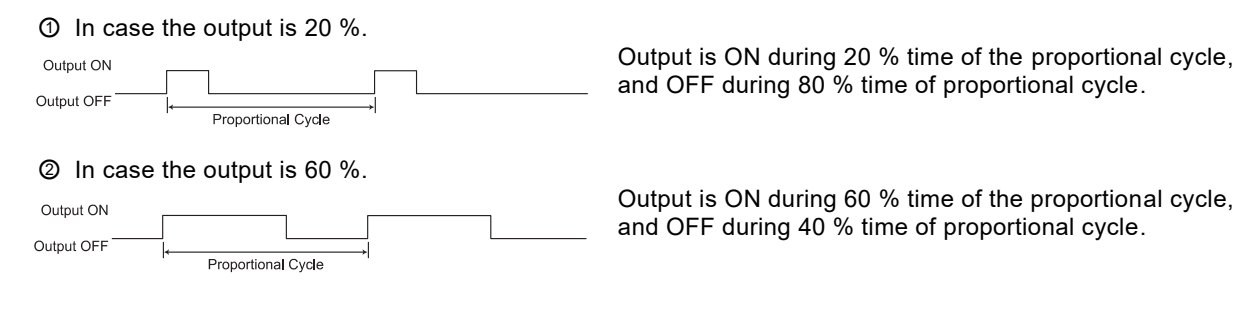

## 8-7. Control Output Characteristics

### (1) One-output

For heating action, set RA (reverse action). For cooling action, set DA (direct action).

### (2) Two-output

- ① In case heating action is OUT1 and cooling action OUT2, set it at RA (reverse action).
- ② In case heating action is OUT1 and heating action OUT2, set it at DA (direct action).

Control output characteristics with two outputs are shown in the following diagrams. ① shows heating and cooling control and ② two-stage heating control.

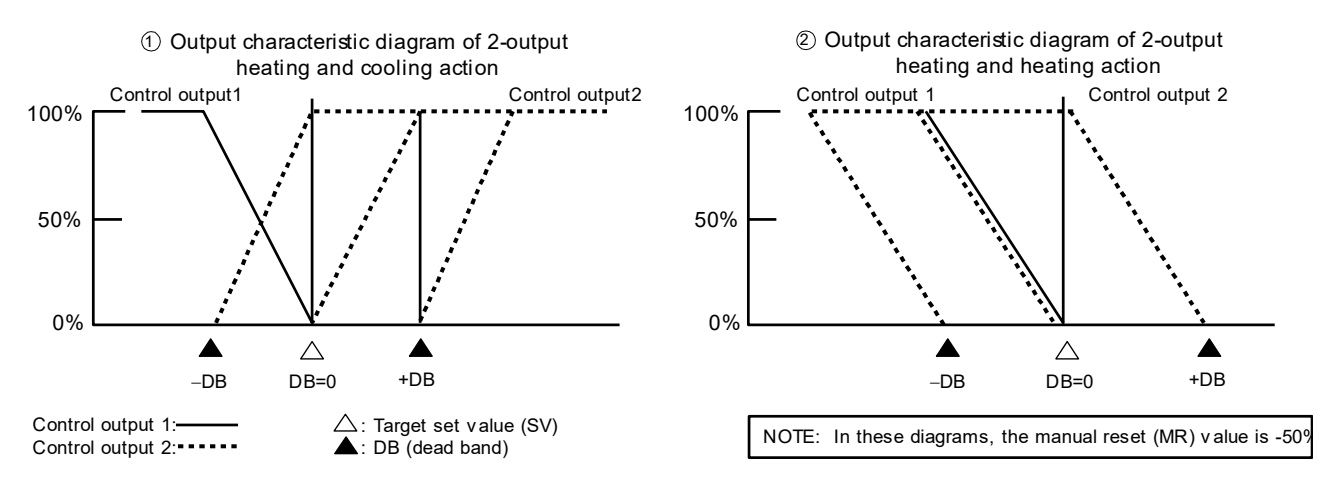

### 8-8. Two-position action

When conducting two-position action, frequent switching of output ON/OFF is prevented by utilizing hysteresis.

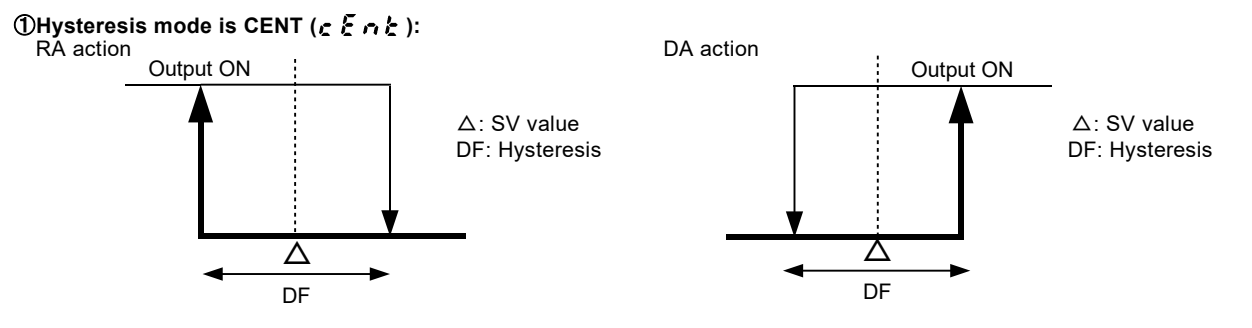

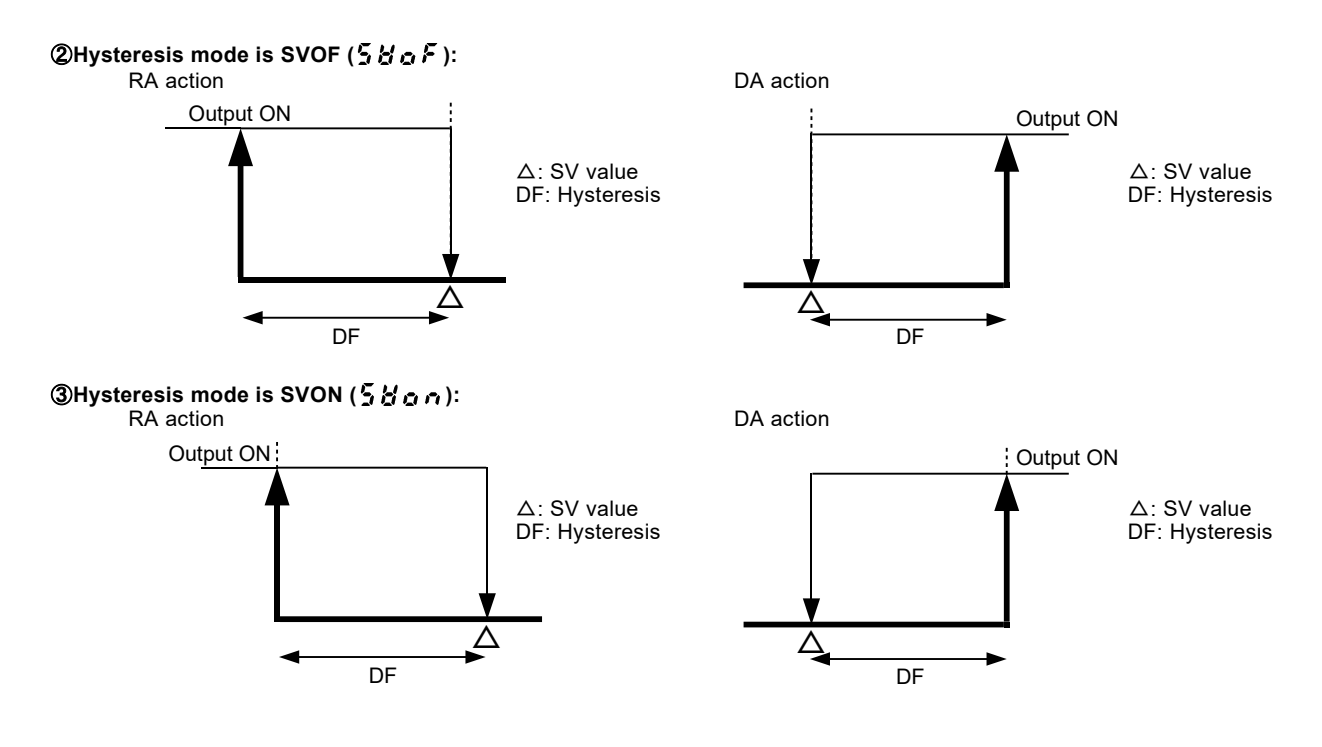

## 8-9. External input (DI)

The DI signal is detected by the level. The ON-OFF detection is determined by a 150 msec continuum state across the DI terminal. The DI type can be specified on the 1-36 DI mode setting screen.

### (1) Set value bias (SB)

This can be set by specifying SB (Set value Bias) to DI mode. SB value can be set on the 0-7 set value bias setting screen.

When DI input signal is OFF: Execution SV = SVWhen DI input signal is ON: Execution SV = SV + SB

Note that in case the execution SV lies outside the range of SV limiters, the actual executed SV is restricted by the SV limiter lower/higher limit values (which can be set on the 1-49 SV limiter lower limit value setting screen or 1-50 SV limiter higher limit value setting screen).

When auto tuning is executed, the SB signal level is maintained at the level just before the auto tuning was started, and SB signal detection is not performed.

## (2) Standby (STBY)

This can be set by specifying STBY (standby) at DI mode. If STBY is selected, the 0-3 STBY action setting screen is for monitoring only, and the setting cannot be performed.

When DI input signal is OFF: The controller is under control. When DI input signal is ON: The controller is on standby.

For STBY, refer to section 5-5 (4).

### (3) Control action characteristics (ACT)

This can be set by specifying ACT (action characteristics) at DI mode. If ACT is selected, the 1-47 control output characteristic setting screen is for monitoring only, and the setting cannot be performed.

| When DI input signal is OFF: | RA characteristics are assumed. |
|------------------------------|---------------------------------|
| When DI input signal is ON:  | DA characteristics are assumed. |

For RA/DA, refer to section 8-7.

# 8-10. Soft Start

It is the function to raise control output gradually in a set time upon applying power, releasing STBY, and at the time of return from scaleover to normal. The function effectively prevents excess current from being present in a heater or the like.

## (1) Conditions of soft start function is put in action

- O Under the automatic output mode, when power is applied, when STBY is released, or when a normal state is returned to from scaleover.
- ② When P (proportional band) is not OFF on the 1-2 output 1 proportional band setting screen.
- ③ When soft start time has been set, i.e., not OFF on the 1-48 soft start time setting screen.

### (2) Conditions of soft start is released

- ① Soft start time has elapsed normally.
- ② An output value under soft start control exceeds a PID operated output value.
- ③ Soft start time is turned OFF by key operation.
- ④ The automatic output mode is changed to the manual output mode by key operation.
- ⑤ AT (auto tuning) is executed by key operation.
- ⑥ The setting of P (proportional band) is changed to OFF by key operation.
- ⑦ The measuring range of input is changed by key operation.
- A control output characteristic is changed by key operation.
- When the mode is switched to STBY.

# 9-1. Cause of Trouble and Troubleshooting

| Problem                                      | Cause                                                              | Remedy                                                                |
|----------------------------------------------|--------------------------------------------------------------------|-----------------------------------------------------------------------|
| 1. Error code is displayed.                  | 1. Refer to "9-2. Error Codes, Causes and Remedies."               | 1. Refer to "9-2. Error Codes, Causes and Remedies."                  |
| 2. Displayed PV value seems to               | 1. Set measuring range code is different from that of              | 1. Check if set measuring range code is correct for input signal.     |
| be incorrect.                                | input sensor/input signal.                                         | <ol><li>Correct wiring to input terminals of sensor.</li></ol>        |
|                                              | <ol><li>Erroneous wiring to input terminals of sensor.</li></ol>   |                                                                       |
| 3. Display on the front panel                | 1. Problem with power supply and wiring connection.                | <ol> <li>Inspect portions related to power source and wire</li> </ol> |
| goes out and the instrument                  | <ol><li>Deterioration of the product.</li></ol>                    | connection. Check wiring.                                             |
| does not operate.                            |                                                                    | 2. Examine the product and repair or replace.                         |
| <ol><li>Key unable to be operated.</li></ol> | 1. Keylock is in effect.                                           | 1. Release keylock.                                                   |
|                                              | <ol><li>Deterioration of the product.</li></ol>                    | <ol><li>Examine and repair or replace the product.</li></ol>          |
|                                              | <ol><li>In case communication function is added,</li></ol>         | 3. Change the communication setting to the local mode (Loc).          |
|                                              | the communication mode (Com) has been set.                         |                                                                       |
| 5. ON-OFF action of control                  | <ol> <li>Too small a value set for hysteresis of ON-OFF</li> </ol> | <ol> <li>Increase the hysteresis value of ON-OFF action.</li> </ol>   |
| output is too fast.                          | action.                                                            |                                                                       |

# 9-2. Error Codes, Causes and Remedies

# (1) Input measured value problems

| Screen display     | Problem                         | Cause                                           | Remedy                                                            |
|--------------------|---------------------------------|-------------------------------------------------|-------------------------------------------------------------------|
| HHHH               | Higher limit side scaleover.    | 1. A break of thermocouple input wiring         | 1. Check thermocouple input wiring for a possible break. If If    |
|                    |                                 | 2. A break of R.T.D. input A wiring             | wiring has no problem, replace it.                                |
| (HHHH)             |                                 | <ol><li>Input measured value exceeded</li></ol> | 2. Check R.T.D. input A wiring for a possible break.              |
|                    |                                 | higher limit of measuring range by              | If wiring has no problem, replace R.T.D.                          |
|                    |                                 | 10%.                                            | 3. For voltage or current input, check the transmitting unit of   |
|                    |                                 |                                                 | measured values.                                                  |
|                    |                                 |                                                 | Check if set code of measuring range is correct for input signal. |
| 1111               | Lower limit side scaleover.     | Input measured value fell from lower            | Check wiring of reverse polarity for measured value input or      |
|                    |                                 | limit of measuring range by 10%.                | wiring for a possible break.                                      |
| (LLLL)             |                                 |                                                 |                                                                   |
| 4                  | A break of R.T.D. input wiring. | 1. A break of B.                                | Check R.T.D. input terminals A, B and B for breaks. If wiring has |
| <u> </u>           |                                 | 2. Breaks of ABB.                               | no problem, replace R.T.D.                                        |
| (b)                |                                 |                                                 |                                                                   |
| $\Gamma_{i\mu\mu}$ | Higher limit side scaleover of  | Ambient temperature of the product              | 1. Reduce ambient temperature to the level provided in the        |
|                    | cold junction (CJ) of           | has exceeded 80°C.                              | environment conditions for the product.                           |
| (CJHH)             | thermocouple input.             |                                                 | 2. In case ambient temperature has not exceeded 80°C, examine     |
| (001117)           |                                 |                                                 | the product.                                                      |
| $\Gamma$ $\eta$    | Higher limit side scaleover of  | Ambient temperature of the product              | 1. Raise ambient temperature to the level provided in the         |
|                    | cold junction (CJ) of           | has fallen to -20°C or lower.                   | environment conditions for the product.                           |
| (CJLL)             | thermocouple input.             |                                                 | 2. In case ambient temperature has not fallen to −20°C or lower,  |
| (/                 |                                 |                                                 | examine the product.                                              |

# (2) Heater break/loop alarm problems

| Screen display | Problem                    | Cause                      | Remedy                                  |
|----------------|----------------------------|----------------------------|-----------------------------------------|
|                | Input value from heater    | Excess current.            | 1. Reduce the current.                  |
|                | current detector has       |                            | 2. Examine the product.                 |
| (HBHH)         | exceeded 55.0A.            |                            |                                         |
|                | The product is in trouble. | The product is in trouble. | Examine, repair or replace the product. |
|                |                            |                            |                                         |
| (HBLL)         |                            |                            |                                         |

# 10. Record of Parameter Setting

For convenience sake, recording set values and selected items is recommended. The initial values are of Code 05 (K)  $\,$ 

| Screen No. | Parameter (Item)/screen                      | display       |                                                                                                    | Initial value       | Setting/Selection | Record |
|------------|----------------------------------------------|---------------|----------------------------------------------------------------------------------------------------|---------------------|-------------------|--------|
| 0-0        | Basic screen                                 | 0             | ( <b>[</b> ])                                                                                                    | 0                   |                   |        |
| 0-1        | Output 1 (OUT1) monitor                      |               |                                                                                                    |                     |                   |        |
| 0-2        | Output 2 (OUT2) monitor                      |               |                                                                                                    |                     |                   |        |
| 0-3        | STBY(standby) action setting                 | STBY.         | (5264)                                                                                                    | 656                 |                   |        |
| 0-4        | AT(auto tuning) action control               | At.           | ( <b>8</b> <u>)</u>                                                                                                    | ٥٢٢                 |                   |        |
| 0-5        | Event 1 (EV1) set value setting              | E1Hd.         | $(\xi Hd)$                                                                                                    | 2000                |                   |        |
| 0-6        | Event 2 (EV2) set value setting              | E2Hd.         | $(\xi \zeta H d)$                                                                                                    | 1999                |                   |        |
| 0-7        | Set value bias (SB) setting                  | Sb.           | (5h)                                                                                                    | 00                  |                   |        |
| 1-0        | Initial screen                               | PArA.         | (PBcB)                                                                                                    | 587                 |                   |        |
| 1-1        | Kevlock setting                              | Lock          | (loc t')                                                                                                    | 0.5.5               |                   |        |
| 1-2        | Output 1 proportional band setting           | P.            | ( <b>P</b> )                                                                                                    | 70                  |                   |        |
| 1-3        | Output 1 hysteresis setting                  | dF.           | (dE)                                                                                                    | 200                 |                   |        |
| 1-4        | Output 1 integral time setting               | 1             |                                                                                                    | 120                 |                   |        |
| 1-5        | Output 1 derivative time setting             | d             | (                                                                                                    | 30                  |                   |        |
| 1-6        | Output 1 manual reset setting                | mr            |                                                                                                    | ññ                  |                   |        |
| 1-7        | Output 1 target value function setting       | SF            | (5E)                                                                                                    | กษัก                |                   |        |
| 1-8        | Output 1 lower limit output limiter setting  | 0-1           |                                                                                                    | 0.10                |                   |        |
| 1_0        | Output 1 higher limit output limiter setting | 0-H           |                                                                                                    | 1000                |                   |        |
| 1-10       | Output 1 proportional cycle setting          | 0-0           |                                                                                                    | 4.20 0.2            |                   |        |
| 1-10       | Output 2 proportional band setting           | D2            | (0.2)                                                                                                    | 20                  |                   |        |
| 1-11       | Output 2 proportional band setting           | 1 Z.          | $\frac{(12)}{(252)}$                                                                                                    | 2.0                 |                   |        |
| 1-12       | Output 2 integral time softing               | 12            |                                                                                                    | 120                 |                   | 1      |
| 1-14       | Output 2 derivative time setting             | یے،<br>d2     | <u>(ماماً)</u>                                                                                                    | 1 <u>0</u><br>20    |                   | 1      |
| 1-15       | Output dead band softing                     | db?           | <u>(ロレ)</u><br>(よらご)                                                                                                    | <u>20</u><br>77     |                   |        |
| 1 16       | Output 2 target value function acting        | SE2           | (552)                                                                                                    | <u></u><br>         |                   | 1      |
| 1-10       | Output 2 layer limit output limiter acting   | 012.          |                                                                                                    | <u>u.1u</u><br>nn   |                   | 1      |
| 1-18       | Output 2 hower limit output limiter setting  | 0-L2.         | $(\underline{u},\underline{v},\underline{v})$                                                                                                    | <u>u.u</u><br>1000  |                   | 1      |
| 1-10       | Output 2 higher him output limiter setting   | 0-112.        | $\frac{(U \cdot m \cdot)}{(v \cdot \pi \cdot)}$                                                                                                    | u.20 0.2            |                   |        |
| 1-13       | Hystoresis mode setting                      | dEmd          | $\frac{(U - U - U)}{(d - \delta - \delta)}$                                                                                                    | <u> </u>            |                   |        |
| 1-20       | Event at STRV setting                        | StEV/         | $\frac{(0110)}{(5+54)}$                                                                                                    |                     |                   |        |
| 1-21       | Event 1 type code softing                    | 51∟V.<br>⊑1 m | $\frac{(JEE0)}{(51.5)}$                                                                                                    | <u>0</u> , r<br>v J |                   |        |
| 1.22       | Event 1 type code setting                    | E1-11.        | $\frac{(r_1, r_1)}{(r_1, r_2)}$                                                                                                    |                     |                   |        |
| 1.23       | Event 1 standby action code setting          | ⊑1-u.<br>⊑1 i | $\frac{(l + l)}{(l + l)}$                                                                                                    | <u>u.</u><br>1      |                   |        |
| 1-24       | Event 2 type code setting                    | E2-m          | $\frac{(l + l)}{(l + l)}$                                                                                                    | 1.1                 |                   |        |
| 1-25       | Event 2 type code setting                    | E2-m.         | $\frac{(l l m)}{(l l l m)}$                                                                                                    | <u>, nc</u>         |                   |        |
| 1-20       | Event 2 standby action code setting          | E2-u.<br>E2-i | $\frac{(l l \cdot u)}{(l \cdot 2 \cdot v)}$                                                                                                    | <u>u. j</u>         |                   |        |
| 1-27       | Heater current monitor                       |               |                                                                                                    |                     |                   |        |
| 1-20       | Heater break/loon alarm action setting       | Hb_m          | $\frac{(HU,H)}{(HV,\tilde{\omega})}$                                                                                                    |                     |                   |        |
| 1-2.5      | Heater break/loop standby action setting     | Hb_i          |                                                                                                    | <u> </u>            |                   |        |
| 1-31       | Heater break alarm value setting             | Hb-S          | $\frac{(HO_1C)}{(HS_2S)}$                                                                                                    | 011<br>055          |                   |        |
| 1-32       | Heater loop alarm value setting              | HL-S          | $\frac{(H_{2}, J_{1})}{(H_{1}, J_{2})}$                                                                                                    | 0.F.F               |                   |        |
| 1-33       | Analog output type setting                   | Δo-m          |                                                                                                    | 9 <u>4</u>          |                   |        |
| 1-34       | Analog output scaling lower limit setting    |               | $\frac{(no(n))}{(8a(1))}$                                                                                                    |                     |                   |        |
| 1-35       | Analog output scaling higher limit setting   |               | $\frac{(HO - V)}{(B - V)}$                                                                                                    | 8000                |                   |        |
| 1-36       | DI mode setting                              |               | ()                                                                                                    |                     |                   |        |
| 1-37       | Communication mode setting                   | comm          | $\frac{(00)}{(0000)}$                                                                                                    | 10                  |                   |        |
| 1-38       | Communication protocol setting               | Prot          | $\frac{(2ann)}{(2aab)}$                                                                                                    | 58.78               |                   |        |
| 1-30       | Communication address setting                | Addr          | (8 d d c )                                                                                                    |                     |                   |        |
| 1-40       | Communication data format setting            | AtAh          | $(\overline{a8}, 8)$                                                                                                    | 751                 |                   |        |
| 1-41       | Start character setting                      | SchA          | (5, 5, 8)                                                                                                    | 5.4                 |                   |        |
| 1-42       | BCC operation type setting                   | bcc           | (hcc)                                                                                                    |                     |                   |        |
| 1-43       | Communication speed setting                  | hPS           | (525)                                                                                                    | 1200                |                   |        |
| 1-44       | Communication delay time setting             | delv          | (JE! U)                                                                                                    | 20                  |                   |        |
| 1-45       | Communication memory mode setting            | mem           | $\frac{(0 \ell \ell J)}{(0 \ell \delta)}$                                                                                                    | 559                 |                   |        |
| 1-46       | Communication mode types setting             | Comk          | $\frac{(n + n)}{(l + a + l)}$                                                                                                    |                     |                   |        |
| 1-40       | Control output characteristic setting        | Act           | (2.5.5)                                                                                                    | 9                   |                   |        |
| 1.47       | Soft start time softing                      | Soft          | <u>(7665)</u>                                                                                                    | .55                 |                   |        |
| 1-40       | SV/ limiter lower limit value setting        | SV/-I         | $\frac{(JUIL)}{(SWI)}$                                                                                                    | 0,1                 |                   |        |
| 1-43       | SV limiter bigher limit value setting        | SV-L.         | $\frac{(JUL)}{(SUU)}$                                                                                                    | <u> </u>            |                   |        |
| 1-50       | PV bias value setting                        | PV-h          | $\frac{(JU,H)}{(BH,b)}$                                                                                                    | 000.0               |                   |        |
| 1-57       | PV filter time setting                       | P\/_F         | ( <b>2</b> <u><u></u><u></u><u></u><u></u><u></u><u></u><u></u><u></u><u></u><u></u><u></u><u></u><u></u><u></u><u></u><u></u><u></u><u></u><u></u></u> | <u>u.u</u><br>n     |                   |        |
| 1-52       | Measuring range code setting                 | 1 V-1.        | $(\mathbf{U},\mathbf{V})$                                                                                                    | U                   |                   |        |
|            | Universal :                                  | rAnG.         | (c 8n£)                                                                                                    | <i>0</i> S          |                   |        |
|            | V :                                          | rAnG.         | (c 8 a b)                                                                                                    | ŘŔ                  |                   |        |
|            | A :                                          | rAnG.         | (r 8n L)                                                                                                    | <u>92</u>           |                   |        |
| 1-54       | Temperature unit setting                     | Unit.         | (Unit)                                                                                                    | c                   |                   |        |
| 1-55       | Input scaling lower limit setting            | Sc-L.         | (5cl)                                                                                                    | aā                  |                   | 1      |
| 1-56       | Input scaling higher limit setting           | Sc-H.         | (5 c H)                                                                                                    | 8000                |                   | 1      |
| 1-57       | Input scaling decimal point position setting | Scdp.         | (5cdP)                                                                                                    | 0.0                 |                   |        |
| 1-58       | CJ external/internal switching setting       | Cj.           |                                                                                                    | lnk                 |                   | 1      |
| 1-59       | PV display at standby setting                | Disp.         | (d. 5P)                                                                                                    | PH                  |                   |        |
| 1          |                                              |               | /                                                                                                    |                     |                   |        |

# 11. Specifications

| <ul> <li>Display</li> <li>Digital display:</li> </ul>                | Measured value                                                                       | e (PV)/7 segments red LED                                    | • Output action mode:                                                         | MAN (manual), AUTO (automation)                                                                     |
|----------------------------------------------------------------------|--------------------------------------------------------------------------------------|--------------------------------------------------------------|-------------------------------------------------------------------------------|----------------------------------------------------------------------------------------------------|
|                                                                      | 4 digits<br>Target set value<br>LED 4 digits                                         | e (SV)/7 segments green                                      | • Event at STBY:                                                              | / STBY (standby)<br>ON/OFF<br>Contect/1 a 240V/AC 2A (registive load)                               |
| • Display accuracy:                                                  | $\pm (0.3\%$ FS + 1 c<br>Excluding refer                                             | ligit)<br>ence contact temperature                           | (Common to Output 1 and 2):                                                   | 1.2A (inductive load)<br>SSR drive voltage/12V±1.5V DC                                              |
|                                                                      | compensation ac<br>Refer to "Table<br>Codes" for indi                                | curacy of thermocouple input.<br>of Measuring Range          | (connion to carpar 1 and 2).                                                  | (Maximum load current 30mA)<br>Current/4 to 20mA DC (Maximum load                                   |
| • Display accuracy r                                                 | naintaining range:                                                                   | $t_{2} = 2^{\circ} C$                                        |                                                                               | resistance 600(2)<br>Voltage/0 to 10V DC (Maximum load                                              |
| • Display resolution                                                 | Differs by meas $0.1$ and $1$ )                                                      | suring range (0.001, 0.01,                                   | • Control output resolution:                                                  | current 2mA)<br>Control output 1: approx. 1/25000<br>Control output 2: approx. 1/25000              |
| <ul> <li>Measured value disp</li> <li>Display updating of</li> </ul> | lay range: -10% to 110% vcle: 0.25 seconds                                           | of measuring range                                           | • Hysteresis mode:                                                            | Select from the following 3 types                                                                   |
| • Action display/col                                                 | or: 7 type, LED lar<br>Control output                                                | np display<br>(OUT1, OUT2)/Green                             | <ul> <li>Control output 1</li> <li>Proportional band (P):</li> </ul>          | OFE 0.1 to 999.9% (ON-OFE action by OFE)                                                            |
|                                                                      | Event (EV1, EV<br>Auto tuning (A<br>Manual control                                   | /2)/Orange<br>T)/Green<br>output (MAN)/Green                 | Integral time (I):                                                            | OFF, 1 to 6000 seconds<br>(P or PD action by OFF)                                                   |
|                                                                      | Set value bias, (SB/COM)/Gre                                                         | communication                                                | Derivative time (D):                                                          | OFF, 1 to 3600 seconds<br>(P or PI action by OFF)                                                   |
|                                                                      | (35/0000)/010                                                                        |                                                              | Target value function:                                                        | OFF, 0.01 to 1.00<br>1 to 999 digit (Effective when P=OFF)                                          |
| • Setting method:                                                    | By operating 4                                                                       | keys ( 💿 ,  🛋 ,  🔍                                           | Manual reset:                                                                 | -50.0 to 50.0% (Effective when I=OFF)                                                               |
| • Target value settin                                                | and $\underbrace{\mathbb{E}}_{\mathbb{N}}$ ) on the grange: Same as measure limitary | ne front panel<br>ring range (within setting                 | Higher/lower limit output limiter:                                            | Lower limit 0.0 to 99.9%, higher limit<br>0.1 to 100.0% (Lower limit value < Higher<br>limit value) |
| • Setting limiter:                                                   | Individual settin<br>limits, any valu                                                | ng for higher and lower<br>e is selectable within            | Proportional cycle:                                                           | 1 to 120 seconds (for contact and SSR drive voltage output)                                         |
|                                                                      | measuring rang<br>value < Higher                                                     | e (Lower limit<br>limit value)                               | <ul> <li>Control output 2 (option)</li> <li>Proportional band (P):</li> </ul> | OFF 0.1 to 999.9%(ON-OFF action by OFF)                                                             |
|                                                                      | 3                                                                                    |                                                              | Integral time (I):                                                            | OFF, 1 to 6000 seconds                                                                              |
| • Type of input:                                                     | Selectable from                                                                      | Universal (TC, Pt, mV),                                      | Derivative time (D):                                                          | OFF, 1 to 360 seconds                                                                               |
| • Thermocouple:                                                      | B, R, S, K, E, J                                                                     | , T, N, PL II, C(WRe5-26)                                    | Target value function:                                                        | (P or PI action by OFF)<br>OFF, 0.01 to 1.00                                                        |
| Input impedance:                                                     | U, L(DIN 4371<br>500kΩ minimu                                                        | 0)), AuFe-Cr (Kelvin scale)<br>m                             | ON-OFF hysteresis:<br>Dead band:                                              | 1 to 999 digit (Effective when P=OFF)<br>-1999 to 5000 digit (Overlap with a negative               |
| External resistance to                                               | blerance: below 100Ω                                                                 | - ( <b>1</b> -)                                              |                                                                               | value)                                                                                              |
| Reference contact                                                    | compensation accuracy:                                                               | e (up scale)                                                 | Higher/lower limit output limiter:                                            | Lower limit 0.0 to 99.9%, higher limit<br>0.1 to 100.0% (Lower limit value < Higher                 |
|                                                                      | $\pm$ 1°C (within the range (23 $\pm$ 5°C                                            | ne accuracy maintaining                                      | Proportional cycle:                                                           | limit value)<br>1 to 120 seconds (for contact and SSR drive                                         |
|                                                                      | $\pm 2^{\circ}C$ (between                                                            | 5 and 45°C of ambient                                        | Manual control                                                                | voltage output)                                                                                     |
| • R.T.D.:                                                            | Pt100/JPt100, 3                                                                      | -wire type                                                   | Output setting range:                                                         | 0.0 to 100.0%                                                                                       |
| Normal current:<br>Lead wire toleranc                                | 0.25 mA<br>e: 5Ω maximum/v                                                           | vire (3 lead wires should                                    | Setting resolution:<br>Manual $\leftrightarrow$ auto switching:               | 0.1%<br>Balanceless bumpless transfer                                                               |
| • Valtaga mVi                                                        | have the same r                                                                      | resistance.)                                                 | Soft start:                                                                   | (within proportional range, however.)                                                               |
| • vonage mv.                                                         | 0 to 100mV DC                                                                        | <sup>10</sup> , 0 to 20, 0 to 50, 10 to 50,                  | • AT point:                                                                   | SV value in execution                                                                               |
| V:<br>Input impedance:                                               | -1 to 1, 0 to 1,<br>500k $\Omega$ minimu                                             | 0 to 2, 0 to 5, 1 to 5, 0 to 10V                             | • Control output characteristic:                                              | RA (reverse characteristic)/DA (direct characteristic) switching                                    |
| • Current mA:                                                        | 0 to 20, 4 to 20                                                                     | mA DC                                                        | • Isolation:                                                                  | Contact output isolated from all.                                                                   |
| <ul> <li>Input scaling funct</li> </ul>                              | ion: Scaling possible                                                                | e for voltage (mV, V) or                                     |                                                                               | voltage, current and voltage but insulated                                                          |
| Scaling range:                                                       | current (mA) in<br>-1999 to 9999                                                     | put<br>digit                                                 |                                                                               | from others. (In case another output is also<br>of SSR drive voltage, current or voltage.           |
| Span:                                                                | 10 to 5000 digi                                                                      | t                                                            |                                                                               | however, two outputs are not insulated from                                                         |
| <ul> <li>Position of decima</li> <li>Maximum rated volume</li> </ul> | l point: None, 1, 2 and loltage: 10V DC                                              | 3 decimal places                                             | Event output (ontion)                                                         | each other.)                                                                                        |
| <ul> <li>Maximum rated cu</li> <li>Maximum rated training</li> </ul> | rrent: 24mA DC                                                                       | VAC                                                          | <ul> <li>Number of event points:</li> </ul>                                   | 2 points of EV1 and EV2                                                                             |
| <ul> <li>Maximum rated tra</li> <li>Sampling cycle:</li> </ul>       | 0.25 seconds                                                                         | V AC IIIIS.                                                  | • Types:                                                                      | Selectable from the following 9 types for EV1 and EV2:                                              |
| <ul> <li>PV bias:</li> <li>PV filter:</li> </ul>                     | -1999 to 2000                                                                        | digit<br>Is                                                  | oFF:<br>yd:                                                                   | No selection                                                                                        |
| Cold junction comp                                                   | ensation: Selectable betw                                                            | een internal and external                                    | Ld;                                                                           | Lower limit deviation                                                                               |
| • Isolation:                                                         | value bias, and                                                                      | ot insulated from system, set<br>CT input but insulated from | םם:<br>הם:                                                                    | Outside higher/lower limit deviations<br>Within higher/lower limit deviations                       |
|                                                                      | others                                                                               | -                                                            | HR                                                                            | Higher limit absolute value                                                                         |
| Control     Control mode                                             |                                                                                      |                                                              | : LA:<br>50:                                                                  | Scaleover                                                                                           |
| With 1-output: E                                                     | xpert PID control with au                                                            | to tuning function                                           | • Event setting                                                               | Heater break/loop alarm                                                                             |
| D D                                                                  | A (direct characteristic):                                                           | Cooling action                                               | • Event setting range:                                                        | lower limit): Within measuring range                                                                |
| With 2-output: E                                                     | xpert PID control with auto<br>A (reverse characteristic)                            | tuning function + PID control<br>: Heating action (OUT1)     |                                                                               | Deviations (both higher limit and lower limit): -1999 to 2000 digit                                 |
| IX I                                                                 | and cooling action (OU                                                               | JT2)                                                         |                                                                               | Higher/lower limit deviations<br>(within/outside): 0 to 2000 digit                                  |
| D                                                                    | A (urrect characteristic):                                                           | 2-stage nearing action                                       | • Event action:                                                               | ON-OFF action                                                                                       |
|                                                                      |                                                                                      |                                                              | Hysteresis:                                                                   | I to 999 digit                                                                                      |

| • | Standby action:                                  | Selectable from the following 4 types;                                                                                             | • Communication distance:                                         | RS-232C: The longest: 15 m                                                                                                    |
|---|--------------------------------------------------|----------------------------------------------------------------------------------------------------|-------------------------------------------------------------------|----------------------------------------------------------------------------------------------------|
|   | EV1 and EV2:                                     | 1 Without standby action.                                                                                                    | • Neurlass for successful in the second                           | RS-485 : The longest: 500 m(depending on conditions)                                                                                                    |
|   |                                                  | 2 Standby when power is applied or                                                                                                 | <ul> <li>synchronization system:</li> </ul>                       | Start-ston Synchronization system                                                                                                    |
|   |                                                  | When standby is released.                                                                                                    | <ul> <li>Communication speed:</li> </ul>                          | 1200, 2400, 4800, 9600, 19200 bps.                                                                                                    |
|   |                                                  | when standby is released or                                                                                                    | • Communication address:                                          | 1 to 255                                                                                                    |
|   |                                                  | when SV value in execution is changed.                                                                                             | Communication delay time                                          | e: 1 to 100 (× 0.512 msec )                                                                                                    |
|   |                                                  | 4 Control mode without standby action (No                                                                                          | Communication memory m                                            | node: EEP/RAM/r_E                                                                                                    |
|   |                                                  | alarm is output at the time of abnormal input).                                                                                    | • Communication mode type                                         | es: Select between COM1 and COM2                                                                                                    |
| • | Output type/rating:                              | Contact $(1a \times 2 \text{ points common})/240 \text{VAC}$                                                                       | • Communication protocol (1):                                     | 7E1 7E2 7N1 7N2 8E1 8E2 8N1 8N2                                                                                                    |
|   | Output undating avala                            | IA (resistive load)                                                                                                    | Control code:                                                     | STX ETX CR. STX ETX CRLE @ : CR                                                                                                    |
| • | Output updating cycle.                           | 0.25 seconds                                                                                                    | Communication BCC:                                                | Add, Add two's cmp, XOR, None                                                                                                    |
|   | Heater break/heater lo                           | oop alarm (option)                                                                                                    | Communication code:                                               | ASCII code                                                                                                    |
|   | Heater break/loop detection                      | on only for OUT1 (Selectable when output                                                                                           | • Communication protocol (2):                                     | MODBUS ASCII mode                                                                                                    |
|   | type is contact or SSR driv                      | ve voltage)                                                                                                    | Data format:                                                      | 7E1, 7E2, 7N1, 7N2                                                                                                    |
|   | Alarm action                                     | Heater current is detected by external CT                                                                                          | Error check:                                                      | URLF<br>LPC check                                                                                                    |
|   |                                                  | provided as an accessory.                                                                                                    | Function code:                                                    | 03H, 06H (Hex)                                                                                                    |
|   |                                                  | When heater break is detected while control                                                                                        |                                                                   | 1) 03H, read data                                                                                                    |
|   |                                                  | output is ON=Alarm output ON                                                                                                    |                                                                   | 2) 06H, write data                                                                                                    |
|   |                                                  | When heater loop alarm is detected while                                                                                           | • Communication protocol (3):                                     | MODBUS RTU mode                                                                                                    |
|   | Current setting range                            | OFF = 0.1 to 50.0.4 (Alarm action is stopped                                                                                       | Data format:                                                      | 8E1, 8E2, 8N1, 8N2                                                                                                    |
| - | Current setting range.                           | by setting OFF)                                                                                                    | Error check:                                                      | CRC-16                                                                                                    |
| • | Setting resolution:                              | 0.1A                                                                                                    | Function code:                                                    | 03H, 06H (Hex)                                                                                                    |
| • | Current display range:                           | 0.0 to 55.0A                                                                                                    |                                                                   | 1) 03H, read data                                                                                                    |
| • | Display accuracy:                                | $\pm 2.0A$ (Sine wave at 50Hz)                                                                                                    |                                                                   | 2) 06H, write data                                                                                                    |
| • | Minimum time to identify                         | action: 0.25 seconds common to ON and OFF                                                                                          | • Isolation:                                                      | Communication signals insulated from                                                                                                    |
| • | Alarm retention mode:                            | (every 0.5 seconds)<br>Selectable from lock (to retain) and real                                                                   |                                                                   | system, each input and each output.                                                                                                    |
| • | Alarm recention mode.                            | (not to retain).                                                                                                    | Analog output (option)                                            |                                                                                                    |
| • | Standby action:                                  | Selectable from without (OFF) and with (ON).                                                                                       | • Number of output points:                                        | 1 point                                                                                                    |
| • | Sampling cycle:                                  | 0.5 seconds                                                                                                    | • Type of analog output:                                          | Selectable from measured value, target value                                                                                                    |
| • | Isolation:                                       | CT input not insulated from system and                                                                                             |                                                                   | (SV in execution), control output 1 and                                                                                                    |
|   |                                                  | other inputs but insulated from the rest.                                                                                          | • Output signal/rating:                                           | 4 to 20mA DC/Maximum load resistance $300\Omega$                                                                                                    |
|   | CT (option) 30A                                  |                                                                                                    | - Culput Signal furnig.                                           | 0 to 10V DC/Maximum load current 2mA                                                                                                    |
| ٠ | Туре:                                            | 30A QCC01                                                                                                    |                                                                   | 0 to 10mV DC/Output impedance $10\Omega$                                                                                                    |
| • | Applicable current:                              | 0.1 to 80Arms (50/60Hz)                                                                                                    | <ul> <li>Output scaling:</li> </ul>                               | Measured value, target value: Within                                                                                                    |
| - | Maximum allowable curr                           | Easton terminal #110                                                                                                    |                                                                   | measuring range (reverse scaling possible)                                                                                                    |
| - | Weight                                           | Approx 13 g                                                                                                    |                                                                   | (reverse scaling possible)                                                                                                    |
| - |                                                  | rippion 15 g                                                                                                    | • Output accuracy:                                                | $\pm 0.3\%$ FS (with respect to displayed value)                                                                                                    |
|   | CT (option) 50A                                  | 50 + 0.0000                                                                                                    | • Output resolution:                                              | Approx. 1/25000                                                                                                    |
| - | Type:<br>Applicable current:                     | 50A QCC02<br>0.1 to 280 Arms (50/60Hz)                                                                                             | <ul> <li>Output updating cycle:</li> </ul>                        | 0.25 seconds                                                                                                    |
| • | Output terminal:                                 | Japan Solderless Terminal, LVF type receptacle                                                                                     | • Isolation:                                                      | Analog output insulated from system and inputs                                                                                                    |
|   | 1                                                | (S1P-LV/LVF-01T -2.36)                                                                                                    |                                                                   | but not insulated from control output except                                                                                                    |
| • | Weight:                                          | Approx. 55 g                                                                                                    |                                                                   | contact output.                                                                                                    |
| - | CT (option) common                               |                                                                                                    | General specifications                                            |                                                                                                    |
| • | Maximum rated voltage:                           | 600V AC max                                                                                                    | • Data storage:                                                   | Non-volatile memory (EEPROM)                                                                                                    |
| ٠ | Secondary windings (n):                          | 800±2 turns                                                                                                    | <ul> <li>Environmental conditions I<br/>Temperature:</li> </ul>   | -10  to  50  °C                                                                                                    |
| • | Dielectric strength:                             | AC2000V, 1 minut                                                                                                    | Humidity:                                                         | 90% RH or less (no dew condensation)                                                                                                    |
|   | <b>T 1 1</b> .                                   | (between through hole and output terminal)                                                                                         | Height:                                                           | 2000m from the sea level or lower                                                                                                    |
| • | insulation resistance:                           | (between through hole and output terminal)                                                                                         | Over voltage Category:                                            | II                                                                                                    |
| • | Operating temperature                            | $-20^{\circ}$ C to $75^{\circ}$ C                                                                                                  | Degree of pollution:                                              | 2 (IEC 60664)                                                                                                    |
| • | Storage temperature:                             | -30°C to 90°C                                                                                                    | <ul> <li>Storage temperature:</li> <li>Supply voltage:</li> </ul> | -20 to 65°C<br>Fither 100 - 240V A C±100/ 50/60Uz ar                                                                                                    |
| ٠ | Structure:                                       | PBT resin case, epoxy one-side filling sealing                                                                                     | - Suppry voltage:                                                 | $24V \text{ AC/DC} \pm 10\% \text{ for be designated (SR91 only)}$                                                                                                    |
| • | Fire retardancy:                                 | V-0                                                                                                    | • Power consumption:                                              | SR91: 100 - 240V AC 11VA maximum for                                                                                                    |
| • | measurement Category:                            | Ш                                                                                                    |                                                                   | AC; 6W for DC 24V; 7VA for AC 24V                                                                                                    |
|   | DI (option)                                      |                                                                                                    |                                                                   | SR92, SR93 and SR94: 15VA maximum                                                                                                    |
| • | Number of input points                           | 1 point                                                                                                    | • Institution and a second states                                 | for 100 - 240V AC                                                                                                    |
| • | Setting range:                                   | 1999 to 5000 digit                                                                                                    | • Input/noise removal fatto.                                      | 130 dB or higher in common mode (50/60 Hz)                                                                                                    |
| • | Action input:                                    | action) about 5V DC 1mA maximum                                                                                                    | • Conformity with standards                                       | : Safety: IEC61010-1 and EN61010-1                                                                                                    |
| • | Mninmum level retention                          | time: 0.15 seconds                                                                                                    | 5                                                                 | EN IEC 61010-2-030                                                                                                    |
| ٠ | DI types:                                        | 1) None.                                                                                                    |                                                                   | EMC: EN61326-1                                                                                                    |
| • |                                                  | 2) SB; set value bias                                                                                                    | • Insulation resistance:                                          | Between input/output terminals and power                                                                                                    |
|   |                                                  | 3) STBY; standby                                                                                                    |                                                                   | Between input/output terminals and                                                                                                    |
|   | Indiation                                        | 4) AC1; control action characteristics                                                                                             |                                                                   | ground terminal 500V DC 20M $\Omega$                                                                                                    |
| - | 1501411011.                                      | other input but insulated from others                                                                                              |                                                                   | or above                                                                                                    |
|   | <b>_</b>                                         | sales inputs our insulated from outers                                                                                             | • Dielectric strength:                                            | Between input/output terminals and power                                                                                                    |
|   | Communication funct                              | ion (option)                                                                                                    | -                                                                 | terminal 3000V AC/minute;                                                                                                    |
|   | т с                                              |                                                                                                    |                                                                   | Between nower terminal and                                                                                                    |
|   | T ype of communication:                          | RS-232C, RS 405<br>RS-232C, 3 -line type half duploy system                                                                        |                                                                   | and the second second s |
| • | T ype of communication:<br>Communication system: | RS-232C: 3 -line type half duplex system<br>RS-485: 2- line type half duplex system                                                | Protective structure:                                             | ground terminal 1500V AC/minute.                                                                                                    |
| • | T ype of communication:<br>Communication system: | RS-232C: 3 -line type half duplex system<br>RS-485: 2- line type half duplex system<br>(RS-485 is of half-duplex multi- drop (bus) | • Protective structure:                                           | ground terminal 1500V AC/minute.<br>Only front panel has dust-proof and drip-<br>proof structure equivalent to IP66                                                                                                    |

| • Material of case:                                     | PPE resin molding                                                                                                    |
|---------------------------------------------------------|----------------------------------------------------------------------------------------------------|
| • External dimensions:                                  | SR91: H48×W48×D111 (Panel depth: 100) mm<br>SR92: H72×W72×D111 (Panel depth: 100) mm<br>SR93: H96×W96×D111 (Panel depth: 100) mm     |
| <ul> <li>Mounting:</li> <li>Panel thickness:</li> </ul> | SR94: H96×W48×D111 (Panel depth: 100) mm<br>Push-in panel (one-touch mount)                                                          |
| <ul><li>Panel cutout:</li></ul>                         | SR91: H45×W45 mm<br>SR92: H68×W68 mm<br>SR93: H92×W92 mm                                                                             |
| • Weight:                                               | SR94: H92×W45 mm<br>SR91: Approximately 170 g<br>SR92: Approximately 280 g<br>SR93: Approximately 330 g<br>SR94: Approximately 240 g |

The contents of this manual are subject to change without notice.

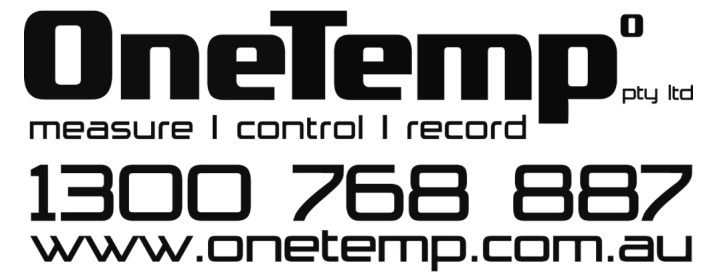

PRINTED IN JAPAN